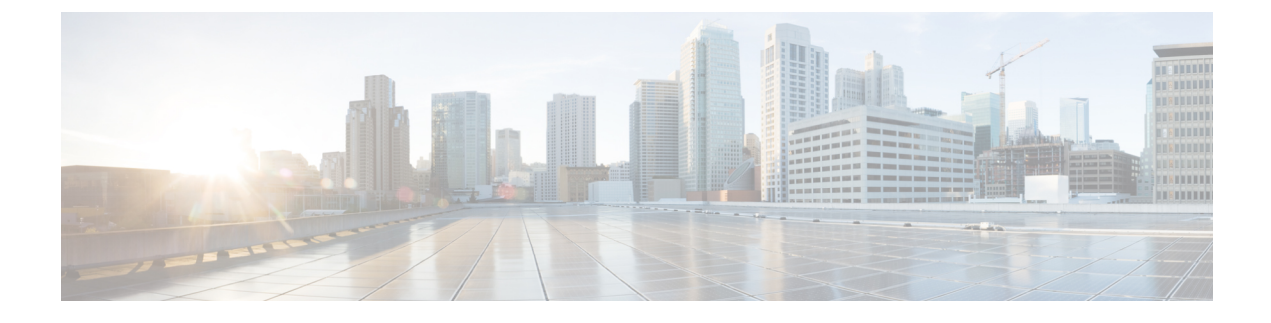

# Telefonsysteme überwachen

- Cisco IP-Telefon-Status, auf Seite 1
- Webseite für Cisco IP-Telefon, auf Seite 20
- Informationen im XML-Format vom Telefon anfordern, auf Seite 41

# **Cisco IP-Telefon-Status**

In diesem Abschnitt wird beschrieben, wie Sie Modellinformationen, Statusmeldungen und Netzwerkstatistiken auf Telefonen der Serie Cisco IP-Telefon 8800 anzeigen können.

- Modellinformationen: Zeigt Hardware- und Softwareinformationen zum Telefon an.
- Statusmenü: Ermöglicht den Zugriff auf Bildschirme, die Statusmeldungen, die Netzwerkstatistik und die Statistik für den aktuellen Anruf anzeigen.

Sie können die Informationen auf diesen Bildschirmen verwenden, um den Betrieb eines Telefons zu überwachen und bei der Fehlerbehebung zu helfen.

Sie können diese und andere Informationen auch remote über die Webseite für das Telefon abrufen.

Weitere Informationen zur Fehlerbehebung finden Sie unter Fehlerbehebung.

# Das Fenster Telefoninformationen anzeigen

Führen Sie die folgenden Schritte aus, um den Bildschirm "Modellinformationen" anzuzeigen.

### Prozedur

Schritt 2

Schritt 1 Drücken Sie Anwendungen 😰.

Wählen Sie Telefoninfo.

Wenn der Benutzer mit einem sicheren oder authentifizierten Server verbunden ist, wird ein entsprechendes Symbol (Schloss oder Zertifikat) auf dem Bildschirm Telefoninformationen rechts neben der Serveroption angezeigt. Wenn der Benutzer nicht mit einem sicheren oder authentifizierten Server verbunden ist, wird kein Symbol angezeigt.

Schritt 3 Um den Bildschirm "Modellinformationen" zu verlassen, drücken Sie Beenden.

### Felder für Telefoninformationen

In der folgenden Tabelle werden die Einstellungen für Telefoninformationen beschrieben.

Tabelle 1: Einstellungen für Telefoninformationen

| Option                | Beschreibung                                                                                                    |
|-----------------------|----------------------------------------------------------------------------------------------------|
| Modellnummer          | Die Modellnummer des Telefons.                                                                                                    |
| IPv4-Adresse          | IP-Adresse des Telefons.                                                                                                    |
| Host-Name             | Host-Name des Telefons.                                                                                                    |
| Aktive Software       | Version der derzeit auf dem Telefon installierten<br>Firmware. Der Benutzer kann <b>Details</b> drücken, um<br>weitere Informationen zu erhalten.                                                                                                    |
| Inaktive Software     | "Inaktive Software" wird nur angezeigt, wenn ein<br>Download ausgeführt wird. Außerdem werden ein<br>Download-Symbol und der Status "Upgrade läuft"<br>oder "Upgrade fehlgeschlagen" angezeigt. Wenn ein<br>Benutzer während eines laufenden Upgrades <b>Details</b><br>drückt, werden der Dateiname und die Komponenten<br>des Downloads aufgeführt.        |
|                       | Der Download eines neuen Firmware-Image kann vor<br>einem Wartungszeitfenster festgelegt werden. Somit<br>muss nicht gewartet werden, bis alle Telefone die<br>Firmware heruntergeladen haben. Stattdessen wechselt<br>das System schneller vom Zurücksetzen einer<br>vorhandenen Software in den Inaktiv-Status und zum<br>Installieren der neuen Software. |
|                       | Nach Abschluss des Downloads wechselt das Symbol<br>und zeigt nun den Fertigstellungsstatus an; ein<br>Häkchen wird für einen erfolgreichen Download<br>angezeigt, ein "X" gibt an, dass der Download<br>fehlgeschlagen ist. Sofern möglich, wird versucht,<br>den Rest der Firmware weiter herunterzuladen.                                                 |
| Letzte Aktualisierung | Datum des letzten Firmware-Upgrades.                                                                                                    |
| Aktiver Server        | Domänenname des Servers, bei dem das Telefon registriert ist.                                                                                                    |
| Standby-Server        | Domänenname des Standby-Servers.                                                                                                    |

# Das Statusmenü anzeigen

Das Menü "Status" enthält folgende Optionen, die Informationen zum Telefon und dessen Aktivitäten geben:

- Statusmeldungen: Zeigt den Bildschirm für Statusmeldungen an, der ein Protokoll mit wichtigen Systemmeldungen enthält.
- Ethernet-Statistik: Zeigt den Bildschirm für Ethernet-Statistik an, auf dem statistische Daten zum Ethernet-Datenverkehr aufgeführt sind.
- Wireless-Statistik: Zeigt (sofern zutreffend) den Bildschirm für die Wireless-Statistik an.
- Anrufstatistik: Zeigt Zählerstände und Statistiken für den derzeitigen Anruf an.
- Aktueller Zugangspunkt: Zeigt (sofern zutreffend) den Bildschirm für den aktuellen Access Point an.

Zum Anzeigen des Menüs "Status" müssen Sie folgende Schritte ausführen:

#### Prozedur

| Schritt 1 | Um das Statusmenü anzuzeigen, drücken Sie auf <b>Anwendungen</b> 🗭. |
|-----------|---------------------------------------------------------------------|
| Schritt 2 | Wählen Sie Verwaltereinstellungen > Status.                         |
| Schritt 3 | Drücken Sie zum Verlassen des Menüs "Status" auf Beenden.           |

### Statusmeldungen anzeigen

Im Fenster "Statusmeldungen" werden die 30 letzten vom Telefon generierten Statusmeldungen angezeigt. Sie können diesen Bildschirm jederzeit aufrufen, selbst wenn der Startvorgang des Telefons noch nicht abgeschlossen wurde.

### Prozedur

| Schritt 1 | Drücken Sie Anwendungen 😕                                            |
|-----------|----------------------------------------------------------------------|
| Schritt 2 | Wählen Sie Verwaltereinstellungen > Status > Statusmeldungen.        |
| Schritt 3 | Drücken Sie zum Entfernen der aktuellen Statusmeldungen Leeren.      |
| Schritt 4 | Drücken Sie zum Schließen des Bildschirms "Statusmeldungen" Beenden. |
|           |                                                                      |

#### Statusmeldungen

In der folgenden Tabelle werden die Statusmeldungen erläutert, die auf dem Bildschirm "Statusmeldungen" angezeigt werden.

I

| Tabelle 2: Statusmeldungen | des Cisco | Unified | IP-Telefons |
|----------------------------|-----------|---------|-------------|
|----------------------------|-----------|---------|-------------|

| Nachricht                                            | Beschreibung                                                                                                    | Mögliche Erklärung und durchzuführende<br>Aktion                                                                                                    |
|------------------------------------------------------|----------------------------------------------------------------------------------------------------|----------------------------------------------------------------------------------------------------|
| CFG TFTP-Größenfehler                                | Die Konfigurationsdatei ist zu groß für das<br>Dateisystem auf dem Telefon.                                                                                                 | Schalten Sie das Telefon aus und wieder ein.                                                                                                    |
| Prüfsummenfehler                                     | Die heruntergeladene Softwaredatei ist<br>beschädigt.                                                                                                    | Beziehen Sie eine neue Kopie der<br>Telefon-Firmware und speichern Sie diese<br>im TFTPPath-Verzeichnis. Sie sollten<br>Dateien nur in dieses Verzeichnis kopieren,<br>wenn die TFTP-Serversoftware deaktiviert<br>ist, da die Dateien ansonsten beschädigt<br>werden können. |
| IP-Adresse konnte nicht von DHCP<br>abgerufen werden | Das Telefon hat zuvor noch keine<br>IP-Adresse von einem DHCP-Server<br>abgerufen. Dies kann auftreten, wenn Sie<br>das Telefon auf die Werkseinstellungen<br>zurücksetzen. | Stellen Sie sicher, dass der DHCP-Server<br>und eine IP-Adresse für das Telefon<br>verfügbar sind.                                                                                                    |
| CTL und ITL installiert                              | Auf dem Telefon sind sowohl die CTL- als<br>auch die ITL-Datei installiert.                                                                                                 | Keine. Diese Meldung ist nur für<br>Informationszwecke bestimmt. Zuvor war<br>weder die CTL-Datei noch die ITL-Datei<br>installiert.                                                                                                    |
| CTL installiert                                      | Auf dem Telefon ist eine CTL-Datei installiert.                                                                                                    | Keine. Diese Meldung ist nur für<br>Informationszwecke bestimmt. Zuvor war<br>keine CTL-Datei installiert.                                                                                                    |
| CTL-Aktualisierungsfehler                            | Das Telefon konnte die CTL-Datei nicht aktualisieren.                                                                                                    | Auf dem TFTP-Server ist ein Problem im<br>Zusammenhang mit der CTL-Datei<br>aufgetreten.                                                                                                    |
| DHCP-Zeitüberschreitung                              | Der DHCP-Server antwortet nicht.                                                                                                    | Hohe Netzwerkauslastung: Das Problem<br>sollte sich von allein lösen, sobald sich die<br>Netzwerkauslastung wieder verringert.                                                                                                    |
|                                                      |                                                                                                    | Keine Netzwerkverbindung zwischen<br>DHCP-Server und Telefon: Überprüfen Sie<br>die Netzwerkverbindungen.                                                                                                    |
|                                                      |                                                                                                    | DHCP-Server ist ausgefallen: Prüfen Sie die Konfiguration des DHCP-Servers.                                                                                                    |
|                                                      |                                                                                                    | Fehler weiterhin vorhanden: Ziehen Sie die<br>Zuweisung einer statischen IP-Adresse in<br>Erwägung.                                                                                                    |

| Nachricht                                       | Beschreibung                                                                                                    | Mögliche Erklärung und durchzuführende<br>Aktion                                                                                                    |
|-------------------------------------------------|----------------------------------------------------------------------------------------------------|----------------------------------------------------------------------------------------------------|
| DNS-Zeitüberschreitung                          | Der DNS-Server antwortet nicht.                                                                                                    | Hohe Netzwerkauslastung: Das Problem<br>sollte sich von allein lösen, sobald sich die<br>Netzwerkauslastung wieder verringert.                                                            |
|                                                 |                                                                                                    | Keine Netzwerkverbindung zwischen<br>DNS-Server und Telefon: Überprüfen Sie<br>die Netzwerkverbindungen.                                                                                  |
|                                                 |                                                                                                    | DNS-Server ist ausgefallen: Prüfen Sie die<br>Konfiguration des DNS-Servers.                                                                                                    |
| Unbekannter DNS-Host                            | DNS konnte den Namen des TFTP-Servers<br>bzw. des Cisco Unified Communications<br>Managers nicht auflösen.                                                          | Kontrollieren Sie, ob die Host-Namen des<br>TFTP-Servers bzw. des Cisco Unified<br>Communications Managers im DNS<br>ordnungsgemäß definiert sind.                                        |
|                                                 |                                                                                                    | Ziehen Sie die Verwendung von<br>IP-Adressen anstelle von Host-Namen in<br>Erwägung.                                                                                                    |
| Doppelte IP                                     | Ein anderes Gerät verwendet die<br>IP-Adresse, die dem Telefon zugewiesen<br>ist.                                                                                   | Wenn das Telefon eine statische IP-Adresse<br>hat, stellen Sie sicher, dass keine doppelte<br>IP-Adresse zugewiesen wurde.                                                                |
|                                                 |                                                                                                    | Wenn Sie DHCP verwenden, überprüfen Sie die DHCP-Serverkonfiguration.                                                                                                    |
| CTL- und ITL-Dateien löschen                    | Löschen Sie die CTL- oder ITL-Datei.                                                                                                    | Keine. Diese Meldung ist nur für<br>Informationszwecke bestimmt.                                                                                                    |
| Fehler beim Aktualisieren des<br>Gebietsschemas | Im Verzeichnis "TFTPPath" konnten eine<br>oder mehrere Lokalisierungsdateien nicht<br>gefunden werden bzw. waren nicht gültig.<br>Das Gebietsschema wurde geändert. | Überprüfen Sie von der<br>Administrationsebene des Cisco<br>Unified-Betriebssystems aus, ob in den<br>Unterverzeichnissen der<br>TFTP-Dateiverwaltung folgende Dateien<br>vorhanden sind: |
|                                                 |                                                                                                    | • Im Unterverzeichnis, das den gleichen<br>Namen wie das<br>Netzwerkgebietsschema hat:                                                                                                    |
|                                                 |                                                                                                    | • tones.xml                                                                                                    |
|                                                 |                                                                                                    | • Mit dem gleichen Namen wie das<br>Benutzergebietsschema im<br>Unterverzeichnis gespeichert:                                                                                             |
|                                                 |                                                                                                    | • glyphs.xml                                                                                                    |
|                                                 |                                                                                                    | • dictionary.xml                                                                                                    |
|                                                 |                                                                                                    | • kate.xml                                                                                                    |

I

| Nachricht                                        | Beschreibung                                                                                                    | Mögliche Erklärung und durchzuführende<br>Aktion                                                                                                    |
|--------------------------------------------------|----------------------------------------------------------------------------------------------------|----------------------------------------------------------------------------------------------------|
| Datei nicht gefunden <cfg file=""></cfg>         | Die auf dem Namen basierende und<br>Standardkonfigurationsdatei wurde nicht<br>auf dem TFTP-Server gefunden.                                        | Die Konfigurationsdatei für ein Telefon<br>wird erstellt, wenn das Telefon zur Cisco<br>Unified Communications<br>Manager-Datenbank hinzugefügt wird.<br>Wenn das Telefon nicht in der Cisco<br>Unified Communications<br>Manager-Datenbank vorhanden ist,<br>generiert der TFTP-Server eine<br><b>CFG-Datei nicht</b><br><b>gefunden</b> -Antwort. |
|                                                  |                                                                                                    | • Das Telefon ist nicht mit Cisco<br>Unified Communications Manager<br>registriert.                                                                                                    |
|                                                  |                                                                                                    | Sie müssen das Telefon manuell zu<br>Cisco Unified Communications<br>Manager hinzufügen, wenn Sie die<br>automatische Registrierung von<br>Telefonen nicht zulassen. Weitere<br>Informationen hierzu finden Sie unter<br>Methoden zum Hinzufügen von<br>Telefonen.                                                                                  |
|                                                  |                                                                                                    | <ul> <li>Wenn Sie DHCP verwenden, stellen<br/>Sie sicher, dass der DHCP-Server auf<br/>den richtigen TFTP-Server verweist.</li> <li>Wenn Sie statische IP-Adressen<br/>verwenden, überprüfen Sie die<br/>Konfiguration des TFTP-Servers.</li> </ul>                                                                                                 |
| Datei nicht gefunden <ctlfile.tlv></ctlfile.tlv> | Diese Meldung wird auf dem Telefon<br>angezeigt, wenn sich der Cisco Unified<br>Communications Manager-Cluster nicht im<br>sicheren Modus befindet. | Keine Auswirkung. Das Telefon kann sich<br>mit Cisco Unified Communications<br>Manager registrieren.                                                                                                    |
| IP-Adresse freigegeben                           | Das Telefon ist konfiguriert, um die<br>IP-Adresse freizugeben.                                                                                     | Das Telefon bleibt inaktiv, bis es aus- und<br>eingeschaltet wird oder die DHCP-Adresse<br>zurückgesetzt wird.                                                                                                    |
| ITL installiert                                  | Die ITL-Datei ist auf dem Telefon installiert.                                                                                                    | Keine. Diese Meldung ist nur für<br>Informationszwecke bestimmt. Zuvor war<br>keine ITL-Datei installiert.                                                                                                    |

| Nachricht                                                                                                  | Beschreibung                                                                                                    | Mögliche Erklärung und durchzuführende<br>Aktion                                                                                                    |
|----------------------------------------------------------------------------------------------------|----------------------------------------------------------------------------------------------------|----------------------------------------------------------------------------------------------------|
| Abgelehnte HW-Komp. laden                                                                                  | Die heruntergeladene Anwendung ist nicht<br>mit der Telefonhardware kompatibel.                                                         | Dieses Problem tritt auf, wenn Sie<br>versuchen, eine Version der Software, die<br>Hardwareänderungen nicht unterstützt, auf<br>dem Telefon zu installieren.                                                            |
|                                                                                                    |                                                                                                    | Überprüfen Sie die Last-ID, die dem<br>Telefon zugewiesen ist (wählen Sie <b>Gerät</b> ><br><b>Telefon</b> in Cisco Unified Communications<br>Manager aus). Geben Sie die auf dem<br>Telefon angezeigt Last erneut ein. |
| Kein Standardrouter                                                                                        | DHCP oder die statische Konfiguration geben keinen Standardrouter an.                                                                   | Wenn das Telefon eine statische IP-Adresse<br>hat, überprüfen Sie, ob der Standardrouter<br>konfiguriert ist.                                                                                                    |
|                                                                                                    |                                                                                                    | Wenn Sie DHCP verwenden, hat der<br>DHCP-Server keinen Standardrouter<br>bereitgestellt. Überprüfen Sie die<br>DHCP-Serverkonfiguration.                                                                                |
| Keine DNS-Server-IP-Adresse                                                                                | Es wurde zwar ein Name angegeben, jedoch<br>wurde in DHCP bzw. der statischen<br>IP-Konfiguration keine DNS-Serveradresse<br>festgelegt | Wenn das Telefon über eine statische<br>IP-Adresse verfügt, überprüfen Sie, ob der<br>DNS-Server konfiguriert ist.                                                                                                    |
|                                                                                                    |                                                                                                    | Wenn Sie DHCP verwenden, hat der<br>DHCP-Server keinen DNS-Server<br>bereitgestellt. Überprüfen Sie die<br>Konfiguration des DHCP-Servers.                                                                              |
| Keine Vertrauensliste installiert                                                                          | Die CTL- oder ITL-Datei ist nicht auf dem<br>Telefon installiert.                                                                       | Die Vertrauensliste ist nicht in Cisco<br>Unified Communications Manager<br>konfiguriert und die Sicherheit wird nicht<br>standardmäßig unterstützt.                                                                    |
| Telefon konnte nicht registriert werden. Die<br>Größe des Zertifikatsschlüssels ist nicht<br>FIPS-konform. | FIPS erfordert, dass das<br>RSA-Serverzertifikat 2048 Bit oder mehr<br>umfasst.                                                         | Aktualisieren Sie das Zertifikat.                                                                                                    |
| Neustart von Cisco Unified<br>Communications Manager angefordert                                           | Das Telefon wird aufgrund einer<br>Anforderung von Cisco Unified<br>Communications Manager neu gestartet.                               | Wahrscheinlich wurden im Cisco Unified<br>Communications Manager Änderungen an<br>der Telefonkonfiguration vorgenommen,<br>und es wurde "Übernehmen" gedrückt,<br>sodass die Änderungen übernommen<br>wurden.           |

I

| Nachricht               | Beschreibung                                                                                                    | Mögliche Erklärung und durchzuführende<br>Aktion                                                                                                    |
|-------------------------|----------------------------------------------------------------------------------------------------|----------------------------------------------------------------------------------------------------|
| Fehler bei TFTP-Zugang  | Der TFTP-Server verweist auf ein<br>Verzeichnis, das nicht vorhanden ist.                                                        | Wenn Sie DHCP verwenden, stellen Sie<br>sicher, dass der DHCP-Server auf den<br>richtigen TFTP-Server verweist.<br>Wenn Sie statische IP-Adressen verwenden, |
|                         |                                                                                                    | TFTP-Servers.                                                                                                    |
| TFTP-Fehler             | Das Telefon erkennt einen Fehlercode vom TFTP-Server nicht.                                                                      | Kontaktieren Sie das Cisco TAC.                                                                                                    |
| TFTP-Zeitüberschreitung | Der TFTP-Server antwortet nicht.                                                                                                 | Hohe Netzwerkauslastung: Das Problem<br>sollte sich von allein lösen, sobald sich die<br>Netzwerkauslastung wieder verringert.                               |
|                         |                                                                                                    | Keine Netzwerkverbindung zwischen dem<br>TFTP-Server und dem Telefon: Überprüfen<br>Sie die Netzwerkverbindung.                                              |
|                         |                                                                                                    | TFTP-Server ist ausgefallen: Überprüfen Sie die Konfiguration des TFTP-Servers.                                                                              |
| Zeitüberschreitung      | Supplicant versuchte eine<br>802.1X-Transaktion, aber die Zeit wurde<br>überschritten, da kein Authentifikator<br>vorhanden ist. | Bei der Authentifizierung tritt<br>normalerweise eine Zeitüberschreitung auf,<br>wenn 802.1X nicht auf dem Switch<br>konfiguriert ist.                       |

| Nachricht                                                                                | Beschreibung                                                            | Mögliche Erklärung und durchzuführende<br>Aktion                                                                                                    |
|------------------------------------------------------------------------------------------|-------------------------------------------------------------------------|----------------------------------------------------------------------------------------------------|
| Aktualisierung der Vertrauensliste<br>fehlgeschlagen                                     | Die Aktualisierung der CTL- und ITL-Datei ist fehlgeschlagen.           | Auf dem Telefon sind CTL- und<br>ITL-Dateien installiert und die neuen CTL-<br>und ITL-Dateien konnten nicht aktualisiert<br>werden.                                                                                                    |
|                                                                                          |                                                                         | Mögliche Fehlerursachen:                                                                                                    |
|                                                                                          |                                                                         | <ul> <li>Ein Netzwerkfehler ist aufgetreten.</li> <li>Der TFTP-Server ist ausgefallen.</li> <li>Der neue Sicherheitstoken, der zum<br/>Signieren der CTL-Datei verwendet<br/>wurde, und das TFTP-Zertifikat, dass<br/>zum Signieren der ITL-Datei<br/>verwendet wurde, sind in den<br/>aktuellen CTL- und ITL-Dateien auf<br/>dem Telefon noch nicht verfügbar.</li> <li>Ein interner Telefonfehler ist<br/>aufgetreten.</li> </ul>                                                                                                    |
|                                                                                          |                                                                         | Mögliche Lösungen:                                                                                                    |
|                                                                                          |                                                                         | <ul> <li>Überprüfen Sie die<br/>Netzwerkverbindung.</li> <li>Überprüfen Sie, ob der TFTP-Server<br/>aktiv ist und normal funktioniert.</li> <li>Wenn der TVS-Server (Transactional<br/>Vsam Services) von Cisco Unified<br/>Communications Manager nicht<br/>unterstützt wird, überprüfen Sie, ob<br/>der TVS-Server aktiv ist und normal<br/>funktioniert.</li> <li>Überprüfen Sie, ob der<br/>Sicherheitstoken und der TFTP-Server<br/>gültig sind.</li> <li>Löschen Sie die CTL- und ITL-Datei<br/>manuell, wenn diese Lösungen<br/>fehlschlagen. Setzen Sie das Telefon<br/>zurück.</li> </ul> |
| Vertrauensliste aktualisiert                                                             | Die CTL-Datei, die ITL-Datei oder beide<br>Dateien werden aktualisiert. | Keine. Diese Meldung ist nur für<br>Informationszwecke bestimmt.                                                                                                    |
| Versionsfehler                                                                           | Der Name der Telefonlastdatei ist ungültig.                             | Stellen Sie sicher, dass die Telefonlastdatei<br>den richtigen Namen hat.                                                                                                    |
| XmlDefault.cnf.xml oder .cnf.xml<br>übereinstimmend mit dem Gerätenamen<br>des Telefons. | Name der Konfigurationsdatei.                                           | Keine. Die Meldung zeigt den Namen der<br>Konfigurationsdatei für das Telefon an.                                                                                                    |

### **Verwandte Themen**

Dokumentation Cisco Unified Communications Manager

### Anzeigen des Netzwerk-Info-Bildschirms

Verwenden Sie die Informationen auf dem Netzwerk-Info-Bildschirm, um Verbindungsprobleme auf einem Telefon zu beheben.

Eine Meldung wird auf dem Telefon angezeigt, wenn ein Benutzer Probleme bei der Verbindung mit einem Telefonnetzwerk hat.

#### Prozedur

| n das Statusmenü anzuzeigen, drücken Sie auf <b>Anwendungen</b> 🗭. |
|--------------------------------------------------------------------|
| hlen Sie Administratoreinstellungen > Status > Statusmeldungen.    |
| hlen Sie Netzwerkinfo. aus.                                        |
| n die Netzwerk-Info zu schließen, drücken Sie auf Beenden.         |
|                                                                    |

### Bildschirm "Netzwerkstatistik" anzeigen

Auf dem Bildschirm "Netzwerkstatistik" werden Informationen zur Telefon- und Netzwerkleistung angezeigt. Führen Sie die folgenden Schritte aus, um den Bildschirm "Netzwerkstatistik" anzuzeigen:

### Prozedur

| Schritt 1 | Drücken Sie Anwendungen 🖾.                                                                             |
|-----------|----------------------------------------------------------------------------------------------------|
| Schritt 2 | Wählen Sie Verwaltereinstellungen > Status > Netzwerkstatistik.                                        |
| Schritt 3 | Drücken Sie Leeren, um die Statistiken zu Rx-Frames, Tx-Frames und Rx-Broadcasts auf 0 zurückzusetzen. |
| Schritt 4 | Drücken Sie zum Schließen des Bildschirms "Netzwerkstatistik" Beenden.                                 |
|           |                                                                                                    |

### Informationen der Ethernet-Statistik

In der folgenden Tabelle werden die Informationen im Bildschirm "Ethernet-Statistik" beschrieben.

| Element            | Beschreibung                                                      |
|--------------------|-------------------------------------------------------------------|
| Empf. – Frames     | Anzahl der Pakete, die vom Telefon empfangen wurden.              |
| Übertr. – Frames   | Anzahl der Pakete, die vom Telefon gesendet wurden.               |
| Empf. – Broadcasts | Anzahl der Broadcast-Pakete, die vom Telefon<br>empfangen wurden. |

#### Tabelle 3: Informationen der Ethernet-Statistik

| Element                   | Beschreibung                                                                                                    |
|---------------------------|----------------------------------------------------------------------------------------------------|
| Ursache für Neustart      | Ursache für das letzte Zurücksetzen des Telefons.<br>Einer der folgenden Werte wird angegeben:                                                                                                    |
|                           | <ul> <li>Initialisiert</li> <li>TCP-Zeitüberschreitung</li> <li>TCP-Verb. durch CM geschlossen</li> <li>TCP-Bad-ACK</li> <li>CM-reset-TCP</li> <li>CM-aborted-TCP</li> <li>CM-NAKed</li> <li>KeepaliveTO</li> <li>Failback</li> <li>Telefontastenfeld</li> <li>Telefon-IP-Neuzuweisung</li> <li>Zurücksetzen-Zurücksetzen</li> <li>Zurücksetzen-Neustart</li> <li>Telefonregister-Zurückweisung</li> <li>Abgelehnte HW-Komp. laden</li> <li>CM-ICMP-Ziel nicht erreichbar</li> <li>Telefonabbruch</li> </ul> |
| Abgelaufene Zeit          | Zeit, die seit dem letzten Neustart des Telefons verstrichen ist.                                                                                                    |
| Port 1                    | Verbindungszustand und Verbindung des<br>Netzwerk-Ports. Auto 100 Mbit/s<br>Vollduplex bedeutet beispielsweise, dass sich der<br>Netzwerk-Port in einem verbundenen Zustand befindet<br>und automatisch eine<br>Vollduplex-100-Mbit/s-Verbindung ausgehandelt hat.                                                                                                    |
| Port 2                    | Verbindungszustand und Verbindung des PC-Ports.                                                                                                    |
| DHCP-Status (IPv4 / IPv6) | <ul> <li>Im reinen IPv4-Modus wird nur der<br/>DHCPv4-Status angezeigt, z. B. DHCP BOUND.</li> <li>Im IPv6-Modus wird nur der DHCPv6-Status<br/>angezeigt, z. B. ROUTER ADVERTISE.</li> <li>DHCPv6-Status-Informationen werden<br/>angezeigt.</li> </ul>                                                                                                    |

In den folgenden Tabellen werden die Meldungen beschrieben, die für DHCPv4- und DHCPv6-Status angezeigt werden.

ſ

| DHCPv4-Status                 | Beschreibung                                                                       |
|-------------------------------|------------------------------------------------------------------------------------|
| CDP INIT                      | CDP ist nicht gebunden, oder WLAN ist außer Betrieb                                |
| DHCP BOUND                    | DHCPv4 ist gebunden                                                                |
| DHCP DISABLED                 | DHCPv4 ist deaktiviert                                                             |
| DHCP INIT                     | DHCPv4 ist initialisiert                                                           |
| DHCP INVALID                  | DHCPv4 ist ungültig; dies ist der Anfangsstatus                                    |
| DHCP RENEWING                 | DHCPv4 wird erneuert                                                               |
| DHCP REBINDING                | DHCPv4 wird neu gebunden                                                           |
| DHCP REBOOT                   | DHCPv4 wird initialisiert/neu gestartet                                            |
| DHCP REQUESTING               | Anforderung durch DHCPv4                                                           |
| DHCP RESYNC                   | DHCPv4-Neusynchronisierung                                                         |
| DHCP WAITING COLDBOOT TIMEOUT | DHCPv4 wird gestartet                                                              |
| DHCP UNRECOGNIZED             | Nicht erkannter DHCPv4-Status                                                      |
| DISABLED DUPLICATE IP         | Doppelte IPv4-Adresse                                                              |
| DHCP TIMEOUT                  | DHCPv4-Zeitüberschreitung                                                          |
| IPV4 STACK TURNED OFF         | Telefon befindet sich im reinen IPv6-Modus, und der<br>IPv4-Stapel ist deaktiviert |
| ILLEGAL IPV4 STATE            | Unzulässiger IPv4-Status, darf nicht auftreten                                     |

#### Tabelle 4: Meldungen der DHCPv4-Ethernet-Statistik

#### Tabelle 5: Meldungen der DHCPv6-Ethernet-Statistik

| DHCPv6-Status  | Beschreibung              |
|----------------|---------------------------|
| CDP INIT       | CDP wird initialisiert    |
| DHCP6 BOUND    | DHCPv6 ist gebunden       |
| DHCP6 DISABLED | DHCPv6 ist deaktiviert    |
| DHCP6 RENEW    | DHCPv6 wird erneuert      |
| DHCP6 REBIND   | DHCPv6 wird neu gebunden  |
| DHCP6 INIT     | DHCPv6 wird initialisiert |
| DHCP6 SOLICIT  | DHCPv6 sendet Anfrage     |
| DHCP6 REQUEST  | Anforderung durch DHCPv6  |

|                                   | Deserves                                                                            |
|-----------------------------------|-------------------------------------------------------------------------------------|
| DHCPV6-Status                     | Beschreibung                                                                        |
| DHCP6 RELEASING                   | DHCPv6 wird freigegeben                                                             |
| DHCP6 RELEASED                    | DHCPv6 ist freigegeben                                                              |
| DHCP6 DISABLING                   | DHCPv6 wird deaktiviert                                                             |
| DHCP6 DECLINING                   | DHCPv6 wird abgelehnt                                                               |
| DHCP6 DECLINED                    | DHCPv6 wurde abgelehnt                                                              |
| DHCP6 INFOREQ                     | DHCPv6 führt INFOREQ aus                                                            |
| DHCP6 INFOREQ DONE                | DHCPv6 hat INFOREQ abgeschlossen                                                    |
| DHCP6 INVALID                     | DHCPv6 ist ungültig; dies ist der Anfangsstatus                                     |
| DISABLED DUPLICATE IPV6           | DHCP6 ist deaktiviert – doppelte IPv6 erkannt                                       |
| DHCP6 DECLINED DUPLICATE IP       | DHCP6 wurde abgelehnt – doppelte IPv6 erkannt                                       |
| ROUTER ADVERTISE., (DUPLICATE IP) | Doppelte automatisch konfigurierte IPv6-Adresse                                     |
| DHCP6 WAITING COLDBOOT TIMEOUT    | DHCPv6 wird gestartet                                                               |
| DHCP6 TIMEOUT USING RESTORED VAL  | DHCPv6-Zeitüberschreitung, im Flash-Speicher<br>gespeicherter Wert wird verwendet   |
| DHCP6 TIMEOUT CANNOT RESTORE      | DHCP6-Zeitüberschreitung, und es ist keine Sicherung<br>im Flash-Speicher vorhanden |
| IPV6 STACK TURNED OFF             | Telefon befindet sich im reinen IPv4-Modus, und der<br>IPv6-Stapel ist deaktiviert  |
| ROUTER ADVERTISE., (GOOD IP)      |                                                                                     |
| ROUTER ADVERTISE., (BAD IP)       |                                                                                     |
| UNRECOGNIZED MANAGED BY           | IPv6-Adresse stammt nicht vom Router oder<br>DHCPv6-Server                          |
| ILLEGAL IPV6 STATE                | Unzulässiger IPv6-Status, darf nicht auftreten                                      |

## Bildschirm "Wireless-Statistik" anzeigen

Diese Vorgehensweise gilt nur für das Cisco schnurlos IP-Telefon 8861.

Führen Sie die folgenden Schritte aus, um den Bildschirm "Wireless-Statistik" anzuzeigen:

Prozedur

Schritt 1 Drücken Sie Anwendungen

| Schritt 2 | Wählen Sie Verwaltereinstellungen > Status > Wireless-Statistik.        |
|-----------|-------------------------------------------------------------------------|
| Schritt 3 | Drücken Sie Leeren, um die Wireless-Statistik auf 0 zurückzusetzen.     |
| Schritt 4 | Drücken Sie zum Schließen des Bildschirms "Wireless-Statistik" Beenden. |

### WLAN-Statistik

In der folgenden Tabelle wird die WLAN-Statistik auf dem Telefon beschrieben.

### Tabelle 6: WLAN-Statistik auf dem Cisco Unified IP-Telefon

| Element                        | Beschreibung                                                                                                    |
|--------------------------------|----------------------------------------------------------------------------------------------------|
| Gesendete Bytes                | Anzahl der Bytes, die vom Telefon übertragen wurden.                                                                                                  |
| Empfangene Bytes               | Anzahl der Bytes, die vom Telefon empfangen wurden.                                                                                                   |
| Gesendete Pakete               | Anzahl der Pakete, die vom Telefon übertragen wurden.                                                                                                 |
| Empfangene Pakete              | Anzahl der Pakete, die vom Telefon empfangen wurden.                                                                                                  |
| Verlorene ausgehende Pakete    | Die Anzahl der Pakete, die während der Übertragung verloren gegangen sind.                                                                            |
| Verlorene eingehende Pakete    | Die Anzahl der Pakete, die während des Empfangs verloren gegangen sind.                                                                               |
| Fehler bei gesendeten Paketen  | Die Anzahl fehlerhafter Pakete, die vom Telefon gesendet wurden.                                                                                      |
| Fehler bei empfangenen Paketen | Die Anzahl fehlerhafter Pakete, die vom Telefon<br>empfangen wurden.                                                                                  |
| Übertr. – Frames               | Die Anzahl erfolgreich übertragener MSDU.                                                                                                    |
| Gesendet – Multicast-Frames    | Die Anzahl erfolgreich übertragener Multicast-MSDU.                                                                                                   |
| Gesendet – Neuversuch          | Die Anzahl von MSDU, die nach einem oder<br>mehreren Neuversuchen erfolgreich übertragen<br>wurden.                                                   |
| Gesendet – mehrere Neuversuche | Die Anzahl von Multicast-MSDU, die nach einem<br>oder mehreren Neuversuchen erfolgreich übertragen<br>wurden.                                         |
| Senden fehlgeschlagen          | Die Anzahl der MSDU, die nicht erfolgreich<br>übertragen wurden, weil die Anzahl der<br>Sendeversuche das Limit für Neuversuche<br>überschritten hat. |

| Element                          | Beschreibung                                                                               |
|----------------------------------|--------------------------------------------------------------------------------------------|
| Erfolgreiche Sendeanforderung    | Dieser Zähler vergrößert sich, wenn als Antwort auf eine RTS eine CTS empfangen wird.      |
| Fehlgeschlagene Sendeanforderung | Dieser Zähler vergrößert sich, wenn als Antwort auf eine RTS keine CTS empfangen wird.     |
| Fehler bei Bestätigung           | Dieser Zähler vergrößert sich, wenn eine erwartete<br>ACK nicht empfangen wird.            |
| Empfangene doppelte Frames       | Die Anzahl der empfangenen Frames, die laut dem<br>Feld "Abfolgekontrolle" Duplikate sind. |
| Empfangene fragmentierte Pakete  | Die Anzahl der erfolgreich empfangenen MPDU vom<br>Typ "Daten" oder "Management".          |
| Roaming-Anzahl                   | Die Anzahl erfolgreicher Roaming-Vorgänge.                                                 |

### Die Anrufstatistik anzeigen

Sie können auf den Bildschirm Anrufstatistik auf dem Telefon zugreifen, um Zähler, Statistiken und die Sprachqualitätsmetrik des letzten Anrufs anzuzeigen.

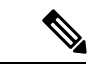

Hinweis

Sie können die Anrufstatistik auch in einem Webbrowser anzeigen, um auf die Webseite Streaming-Statistik zuzugreifen. Diese Webseite enthält zusätzliche RTCP-Statistiken, die auf dem Telefon nicht verfügbar sind.

Ein Anruf kann mehrere Voicestreams verwenden, aber nur für den letzten Voicestream werden Daten aufgezeichnet. Ein Voicestream ist ein Paketstream zwischen zwei Endpunkten. Wenn ein Endpunkt gehalten wird, wird der Voicestream angehalten, auch wenn der Anruf noch verbunden ist. Wenn der Anruf fortgesetzt wird, beginnt ein neuer Voicepaketstream und die neuen Anrufdaten überschreiben die vorherigen Anrufdaten.

### Prozedur

| Schritt 1 | Drücken Sie <b>Anwendungen</b>                                          |
|-----------|-------------------------------------------------------------------------|
| Schritt 2 | Wählen Sie Verwaltereinstellungen > Status > Anrufstatistik.            |
| Schritt 3 | Drücken Sie zum Verlassen des Bildschirms "Anrufstatistik" auf Beenden. |

### Anrufstatistikfelder

In der folgenden Tabelle werden die Elemente auf dem Bildschirm "Anrufstatistik" beschrieben.

I

| Element            | Beschreibung                                                                                                    |
|--------------------|----------------------------------------------------------------------------------------------------|
| Empfänger – Codec  | Typ des empfangenen Sprachstreams<br>(RTP-Audiostreaming vom Codec):                                                                                                    |
|                    | • G.729                                                                                                    |
|                    | • G.722                                                                                                    |
|                    | • G722.2 AMR-WB                                                                                                    |
|                    | • G.711 mu-law                                                                                                    |
|                    | • G.711 A-law                                                                                                    |
|                    | • iLBC                                                                                                    |
|                    | • Opus                                                                                                    |
|                    | • iSAC                                                                                                    |
| Sender – Codec     | Typ des übertragenen Sprachstreams<br>(RTP-Audiostreaming vom Codec):                                                                                                    |
|                    | • G.729                                                                                                    |
|                    | • G.722                                                                                                    |
|                    | • G722.2 AMR-WB                                                                                                    |
|                    | • G.711 mu-law                                                                                                    |
|                    | • G.711 A-law                                                                                                    |
|                    | • iLBC.                                                                                                    |
|                    | • Opus                                                                                                    |
|                    | • iSAC                                                                                                    |
| Empfänger – Größe  | Größe der Audiopakete in Millisekunden im<br>empfangenden Audio-Stream (RTP-Audio-Stream).                                                                                                    |
| Sender – Größe     | Größe der Audiopakete in Millisekunden im<br>übertragenden Audio-Stream.                                                                                                    |
| Empfänger – Pakete | Anzahl der RTP-Sprachpakete, die empfangen wurden, seit der Voicestream geöffnet wurde.                                                                                                    |
|                    | <b>Hinweis</b> Diese Anzahl ist nicht unbedingt mit der<br>Anzahl der RTP-Sprachpakete identisch,<br>die seit Beginn des Anrufs empfangen<br>wurden, da der Anruf möglicherweise<br>gehalten wurde. |

Tabelle 7: Elemente der Anrufstatistik für das Cisco Unified-Telefon

| Element                      | Beschreibung                                                                                                    |
|------------------------------|----------------------------------------------------------------------------------------------------|
| Sender – Pakete              | Anzahl der RTP-Sprachpakete, die gesendet wurden, seit der Voicestream geöffnet wurde.                                                                                                    |
|                              | <b>Hinweis</b> Diese Anzahl ist nicht unbedingt mit der<br>Anzahl der RTP-Sprachpakete identisch,<br>die seit Beginn des Anrufs gesendet<br>wurden, da der Anruf möglicherweise<br>gehalten wurde.                                                                                  |
| Durchschn. Jitter            | Geschätzter durchschnittlicher RTP-Paket-Jitter<br>(dynamische Verzögerung, die bei einem Paket<br>auftritt, wenn es durch das Netzwerk übertragen wird)<br>in Millisekunden, der seit der Öffnung des<br>empfangenden Audio-Streams beobachtet wurde.                              |
| Max. Jitter                  | Maximaler Jitter in Millisekunden, der seit der<br>Öffnung des empfangenden Audio-Streams beobachtet<br>wurde.                                                                                                    |
| Empfänger – Verworfen        | Anzahl der RTP-Pakete im eingehenden Voicestream,<br>die verworfen wurden (ungültige Pakete, zu spät<br>usw.).                                                                                                    |
|                              | Hinweis Das Telefon verwirft Comfort<br>Noise-Pakete des Nutzlasttyps 19, die von<br>den Cisco Gateways generiert werden, da<br>diese den Zähler erhöhen.                                                                                                    |
| Empfänger – Verlorene Pakete | Fehlende RTP-Pakete (während Übertagung verloren).                                                                                                    |
| Sprachqualitätsmetrik        |                                                                                                    |
| Verdeckung (kumulierte Rate) | Die Gesamtanzahl von Verdeckungs-Frames geteilt<br>durch die Gesamtanzahl von Sprach-Frames, die seit<br>Beginn des Audio-Streams empfangen wurden.                                                                                                    |
| Verdeckung (Intervallrate)   | Verhältnis der Verdeckungsrahmen zu den<br>Sprachrahmen im vorherigen 3-Sekundenintervall<br>aktiver Sprache. Wenn VAD (Voice Activity<br>Detection) verwendet wird, ist möglicherweise ein<br>längeres Intervall erforderlich, um drei Sekunden der<br>aktiven Sprache zu sammeln. |
| Verdeckung (Maximalrate)     | Die höchste Intervallrate der Verdeckung seit Beginn des Audio-Streams.                                                                                                    |
| Verdeckung Sekunden          | Anzahl der Sekunden, in denen seit Beginn des<br>Audio-Streams Verdeckungsereignisse (verloren<br>gegangene Frames) aufgetreten sind (einschließlich<br>Sekunden mit schwerwiegenden Verdeckungen).                                                                                 |

| Element                             | Beschreibung                                                                                                    |
|-------------------------------------|----------------------------------------------------------------------------------------------------|
| Verdeckung (schwerwiegend) Sekunden | Anzahl der Sekunden mit mehr als fünf Prozent<br>Verdeckungsereignissen (verlorene Rahmen) ab<br>Beginn des Voicestreams.                                          |
| Latenz                              | Geschätzte Netzwerklatenz in Millisekunden.<br>Mittelwert der Round-Trip-Verzögerung, der<br>gemessen wird, wenn RTCP-Empfängerberichtsblöcke<br>empfangen werden. |

### Fenster "Aktueller Zugangspunkt" anzeigen

Im Fenster "Aktueller Zugangspunkt" werden Statistiken zum Access Point angezeigt, der vom Cisco IP-Telefon 8861 für die kabellose Kommunikation verwendet wird.

#### Prozedur

| Schritt 1 | Drücken Sie Anwendungen                                                     |
|-----------|-----------------------------------------------------------------------------|
| Schritt 2 | Wählen Sie Verwaltereinstellungen > Status > Aktueller Zugangspunkt.        |
| Schritt 3 | Drücken Sie zum Schließen des Bildschirms "Aktueller Zugangspunkt" Beenden. |

### Felder für "Aktueller Zugangspunkt"

In der folgenden Tabelle werden die Felder im Dialogfeld "Aktueller Zugangspunkt" beschrieben.

#### Tabelle 8: Elemente in "Aktueller Zugangspunkt"

| Element          | Beschreibung                                                                                                   |
|------------------|----------------------------------------------------------------------------------------------------|
| AP-Name          | Name des Access Points, wenn dieser<br>CCX-kompatibel ist; andernfalls wird hier die<br>MAC-Adresse angezeigt. |
| MAC-Adresse      | MAC-Adresse des Access Points.                                                                                 |
| Frequenz         | Die letzte Frequenz, auf der dieser Access Point<br>beobachtet wurde.                                          |
| Aktueller Kanal  | Der letzte Kanal, bei dem dieser Access Point<br>beobachtet wurde.                                             |
| Letzter RSSI     | Der letzte RSSI, in dem dieser Access Point beobachtet wurde.                                                  |
| Beacon-Intervall | Anzahl der Zeiteinheiten zwischen Beacons. Eine<br>Zeiteinheit umfasst 1,024 ms.                               |

| Element                          | Beschreibung                                                                                                    |
|----------------------------------|----------------------------------------------------------------------------------------------------|
| Funktion                         | Dieses Feld enthält eine Reihe von untergeordneten<br>Feldern, in denen angeforderte bzw. angebotene<br>optionale Funktionen angegeben werden.                                                                                     |
| Basisraten                       | Vom Access Point geforderte Datenraten sowie der<br>Access Point, bei dem die Station betriebsfähig sein<br>muss.                                                                                                    |
| Optionale Raten                  | Vom Access Point unterstützte Datenraten und die<br>Access Points, mit denen der Betrieb der Station<br>möglich ist.                                                                                                    |
| Unterstützte VHT-Raten (Empf.)   | Vom Access Point empfangenes VHT<br>(Empf.)-MCS-Set.                                                                                                    |
| Unterstützte VHT-Raten (Übertr.) | Vom Access Point empfangenes VHT<br>(Übertr.)-MCS-Set.                                                                                                    |
| Unterstützte HT MCS              | Vom Access Point empfangenes HT-MCS-Set.                                                                                                    |
| DTIM-Zeitraum                    | Jedes n-te Beacon ist ein DTIM-Zeitraum. Nach jedem<br>DTIM-Beacon sendet der Access Point Broadcast-<br>oder Multicast-Pakete, die für Geräte im<br>Energiesparmodus in die Warteschlange gestellt sind.                          |
| Ländercode                       | Ein zweistelliger Ländercode. Wenn das<br>Länder-Informationselement im Beacon nicht<br>vorhanden ist, werden möglicherweise keine<br>Länderinformationen angezeigt.                                                               |
| Kanäle                           | Eine Liste der unterstützten Kanäle (aus der<br>Länder-Informationseinheit).                                                                                                    |
| Leistungsbeschränkung            | Die Energiemenge, um die die maximale Stromzufuhr<br>zum Übertragen vom Geltungsbereich-Limit aus<br>reduziert werden sollte.                                                                                                    |
| Leistungsgrenze                  | Maximale Übertragungsleistung in dBm, die für den betreffenden Kanal zulässig ist.                                                                                                    |
| Kanalnutzung                     | Der prozentuale Anteil an Zeit, normalisiert auf 255,<br>in der der Access Point erkannt hat, dass das Medium<br>besetzt war, entsprechend dem physischen oder<br>virtuellen CS-Mechanismus (CS: Carrier Sense,<br>Trägerprüfung). |
| Anzahl Stationen                 | Die Gesamtanzahl der Stationen, die diesem Access<br>Point derzeit zugeordnet sind.                                                                                                    |

| Element                 | Beschreibung                                                                                                    |
|-------------------------|----------------------------------------------------------------------------------------------------|
| Zugangskapazität        | Eine Ganzzahl ohne Vorzeichen, die die verbleibende<br>Medienzeit angibt, die durch explizite<br>Zugangssteuerung verfügbar ist, in Einheiten von<br>32 Mikrosekunden pro Sekunde.<br>Beim Wert 0 wird dieses Informationselement vom                                                            |
|                         | Access Point nicht unterstützt, und die Kapazität ist<br>unbekannt.                                                                                                    |
| WMM unterstützt         | Unterstützung für WLAN-Multimedia-Erweiterungen.                                                                                                    |
| Unterstützung für UAPSD | Der Access Point unterstützt Unscheduled Automatic<br>Power Save Delivery (U-APSD). Möglicherweise nur<br>verfügbar, wenn WMM unterstützt wird. Diese<br>Funktion ist grundlegend wichtig für die Gesprächszeit<br>und zum Erreichen einer maximalen Anrufdichte auf<br>dem Wireless IP-Telefon. |
| Proxy-ARP               | CCX-kompatibler Access Point unterstützt das<br>Beantworten von IP ARP-Anforderungen im Auftrag<br>der zugeordneten Station. Diese Funktion ist<br>grundlegend wichtig für die Standby-Zeit auf dem<br>Wireless IP-Telefon.                                                                      |
| CCX-Version             | Wenn der Access Point CCX-kompatibel ist, wird in diesem Feld die CCX-Version angezeigt.                                                                                                    |
| Best Effort             | Enthält Informationen zur Best Effort-Warteschlange.                                                                                                    |
| Hintergrund             | Enthält Informationen zur Hintergrund-Warteschlange.                                                                                                    |
| Video                   | Enthält Informationen zur Video-Warteschlange.                                                                                                    |
| Sprache                 | Enthält Informationen zur Gesprächs-Warteschlange.                                                                                                    |

# Webseite für Cisco IP-Telefon

Jedes Cisco IP-Telefon verfügt über eine Webseite, auf der eine Vielzahl an Informationen zum Telefon angezeigt wird. Dazu gehören:

- Geräteinformationen: Zeigt Geräteeinstellungen und zugehörige Informationen für das Telefon an.
- Netzwerk-Setup: Zeigt Informationen zum Netzwerk-Setup und zu weiteren Telefoneinstellungen an.
- Netzwerkstatistik: Zeigt Hyperlinks an, über die Informationen zum Netzwerkverkehr abrufbar sind.
- Geräteprotokolle: Zeigt Hyperlinks an, über die Informationen zur Unterstützung bei der Fehlerbehebung abrufbar sind.
- Streaming-Statistik: Zeigt Hyperlinks an, über die eine Vielzahl von Streaming-Statistiken aufgerufen werden kann.

• System: Zeigt einen Hyperlink an, über den das Telefon neu gestartet werden kann.

Dieses Kapitel beschreibt die Informationen, die auf der Telefon-Webseite verfügbar sind. Sie können diese Informationen verwenden, um den Betrieb eines Telefons remote zu überwachen und bei der Fehlerbehebung zu helfen.

Sie können viele dieser Informationen auch direkt vom Telefon abrufen.

## Webseite für Telefon öffnen

Führen Sie zum Zugreifen auf die Webseite eines Telefons folgende Schritte durch:

| Hinweis   | Wenn Sie nicht auf die Webseite zugreifen können, ist diese möglicherweise standardmäßig deaktiviert.<br>Prozedur                                                                                                    |  |  |
|-----------|----------------------------------------------------------------------------------------------------|--|--|
|           |                                                                                                    |  |  |
| Schritt 1 | Ermitteln Sie die IP-Adresse des Cisco IP-Telefon mit einer dieser Methoden:                                                                                                    |  |  |
|           | <ul> <li>a) Suchen Sie das Telefon in der Cisco Unified Communications Manager-Verwaltung, indem Sie Gerät &gt;<br/>Telefon auswählen. Bei Telefonen, die sich beim Cisco Unified Communications Manager registrieren,<br/>wird die IP-Adresse im Fenster Telefone suchen und auflisten sowie oben im Fenster<br/>Telefonkonfiguration angezeigt.</li> </ul> |  |  |
|           | <ul> <li>b) Drücken Sie auf dem Cisco IP-Telefon Anwendungen , wählen Sie Verwaltereinstellungen &gt; Netzwerk-Setup &gt; Ethernet-Setup &gt; IPv4-Setup, und führen Sie dann einen Bildlauf zum IP-Adressfeld durch.</li> </ul>                                                                                                    |  |  |
| Schritt 2 | Öffnen Sie einen Webbrowser, und geben Sie die folgende URL ein, wobei <i>IP_Adresse</i> für die jeweilige IP-Adresse des Cisco IP-Telefon steht:                                                                                                    |  |  |
|           | http://IP_Adresse                                                                                                    |  |  |

### Geräteinformationen

Im Bereich "Geräteinformationen" auf der Telefon-Webseite werden Geräteeinstellungen und zugehörige Informationen für das Telefon angezeigt. Diese Elemente werden in der folgenden Tabelle beschrieben.

Hinweis

s Einige Elemente in der folgenden Tabelle sind nicht für alle Telefonmodelle relevant.

Rufen Sie zum Anzeigen des Bereichs **Geräteinformationen** die Telefon-Webseite entsprechend der Beschreibung in Webseite für Telefon öffnen, auf Seite 21 auf, und klicken Sie dort auf den Hyperlink **Geräteinformationen**.

I

| Element                         | Beschreibung                                                                                                    |  |
|---------------------------------|----------------------------------------------------------------------------------------------------|--|
| Servicemodus                    | Der Servicemodus für das Telefon.                                                                                  |  |
| Servicename                     | Die Domäne für den Service.                                                                                        |  |
| Servicestatus                   | Der aktuelle Status des Service.                                                                                   |  |
| MAC-Adresse                     | Die MAC-Adresse (Media Access Control) des Telefons.                                                               |  |
| Host-Name                       | Eindeutiger, unveränderlicher Name, der dem Telefon gemäß der MAC-Adresse automatisch zugewiesen wird.             |  |
| Telefon-DN                      | Verzeichnisnummer, die dem Telefon zugewiesen ist.                                                                 |  |
| Anwendungs-Software-ID          | Firmware-Version der Anwendung, die auf dem Telefon ausgeführt wird.                                               |  |
| Boot-Software-ID                | Boot-Firmware-Version.                                                                                             |  |
| Version                         | ID der Firmware, die auf dem Telefon ausgeführt wird.                                                              |  |
| Erweiterungsmodul 1             | Kennung für das erste Erweiterungsmodul, sofern zutreffend.                                                        |  |
|                                 | Gilt für Cisco IP-Telefon 8851, 8851NR, 8861, 8865 und 8865NR.                                                     |  |
| Erweiterungsmodul 2             | Kennung für das zweite Erweiterungsmodul, sofern zutreffend.                                                       |  |
|                                 | Gilt für Cisco IP-Telefon 8851, 8851NR, 8861, 8865 und 8865NR.                                                     |  |
| Erweiterungsmodul 3             | Kennung für das dritte Erweiterungsmodul, sofern zutreffend.                                                       |  |
|                                 | Gilt für Cisco IP-Telefon 8851, 8851NR, 8861, 8865 und 8865NR.                                                     |  |
| Hardware-Revision               | Nebenversionswert der Telefonhardware.                                                                             |  |
| Seriennummer                    | Eindeutige Seriennummer des Telefons.                                                                              |  |
| Modellnummer                    | Die Modellnummer des Telefons.                                                                                     |  |
| Wartende Nachricht<br>vorhanden | Zeigt an, ob eine Voicemail auf der primären Leitung des Telefons wartet.                                          |  |
| UDI                             | Zeigt die folgenden Cisco UDI-Informationen (Unique Device Identifier) über das<br>Telefon an:                     |  |
|                                 | <ul> <li>Gerätetyp – Gibt den Hardwaretyp an. Für alle Telefonmodelle wird z. B. Telefon<br/>angezeigt.</li> </ul> |  |
|                                 | <ul> <li>Gerätebeschreibung – Zeigt den Namen des Telefons für den angegebenen<br/>Modelltyp an.</li> </ul>        |  |
|                                 | • Produkt-ID – Gibt das Telefonmodell an.                                                                          |  |
|                                 | • Versions-ID (VID): Gibt die Hauptversionsnummer der Hardware an.                                                 |  |
|                                 | • Seriennummer – Zeigt die eindeutige Seriennummer des Telefons an.                                                |  |

#### Tabelle 9: Elemente in den Geräteinformationen

| Element                             | Beschreibung                                                                                                    |  |
|-------------------------------------|----------------------------------------------------------------------------------------------------|--|
| Erweiterungsmodul-UDI               | Cisco Unique Device Identifier (UDI, eindeutige Gerätekennung) des<br>Erweiterungsmoduls.                                           |  |
|                                     | Gilt für Cisco IP-Telefon 8851, 8851NR, 8861, 8865 und 8865NR.                                                                      |  |
| Name des Headsets                   | Zeigt den Namen des angeschlossenen Cisco-Headsets in der linken Spalte an. Die rechte Spalte enthält folgende Informationen:       |  |
|                                     | • Port – Zeigt an, wie das Headset mit dem Telefon verbunden ist.                                                                   |  |
|                                     | • USB                                                                                                    |  |
|                                     | • AUX                                                                                                    |  |
|                                     | • Version – Zeigt die Firmware-Version des Headsets an.                                                                             |  |
|                                     | <ul> <li>Funkbereich – Zeigt die f ür den DECT-Funk konfigurierte St ärke an. Gilt nur f ür<br/>Cisco-Headset 560-Serie.</li> </ul> |  |
|                                     | • Bandbreite – Zeigt an, ob das Headset Wideband oder Narrowband verwendet.<br>Gilt nur für Cisco-Headset 560-Serie.                |  |
|                                     | <ul> <li>Bluetooth – Zeigt an, ob Bluetooth aktiviert oder deaktiviert ist. Gilt nur f ür<br/>Cisco-Headset 560-Serie.</li> </ul>   |  |
|                                     | • Konferenz – Zeigt an, ob die Konferenzfunktion aktiviert oder deaktiviert ist. Gilt nur für Cisco-Headset 560-Serie.              |  |
|                                     | • Firmware-Quelle – zeigt die zulässige Firmware-Upgrademethode an:                                                                 |  |
|                                     | Nur auf UCM beschränken                                                                                                    |  |
|                                     | Von UCM oder Cisco Cloud zulassen                                                                                                   |  |
|                                     | Gilt nur für Cisco-Headset 560-Serie.                                                                                               |  |
| Zeit                                | Zeit für die Datum/Zeit-Gruppe, zu der das Telefon gehört. Diese Informationen kommen vom Cisco Unified Communications Manager.     |  |
| Zeitzone                            | Zeitzone für die Datum/Zeit-Gruppe, zu der das Telefon gehört. Diese Informationen kommen vom Cisco Unified Communications Manager. |  |
| Datum                               | Datum für die Datum/Zeit-Gruppe, zu der das Telefon gehört. Diese Informationen kommen vom Cisco Unified Communications Manager.    |  |
| System - Freier<br>Speicherplatz    | Menge des nicht verwendeten Speichers auf dem Telefon                                                                               |  |
| Java-Heap - Freier<br>Speicherplatz | Menge des freien internen Java-Heap-Speichers                                                                                       |  |
| Java-Pool - Freier<br>Speicherplatz | Menge des freien internen Java-Pool-Speichers                                                                                       |  |

| Element                 | Beschreibung                                                                        |
|-------------------------|-------------------------------------------------------------------------------------|
| FIPS-Modus<br>aktiviert | Gibt an, ob der FIPS-Modus (Federal Information Processing Standard) aktiviert ist. |

### Netzwerkkonfiguration

Im Bereich "Netzwerk-Setup" auf der Telefon-Webseite werden Informationen zum Netzwerk-Setup sowie Informationen zu anderen Telefoneinstellungen angezeigt. Diese Elemente werden in der folgenden Tabelle beschrieben.

Sie können viele dieser Elemente im Menü Netzwerkkonfiguration auf dem Cisco IP-Telefon anzeigen und festlegen.

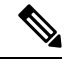

Hinweis

s Einige Elemente in der folgenden Tabelle sind nicht für alle Telefonmodelle relevant.

Rufen Sie zum Anzeigen des Bereichs **Netzwerk-Setup** die Telefon-Webseite entsprechend der Beschreibung in Webseite für Telefon öffnen, auf Seite 21 auf, und klicken Sie dort auf den Hyperlink **Netzwerk-Setup**.

| Tabelle 10: Elemente | der | Netzwerk | konfiguration |
|----------------------|-----|----------|---------------|
|----------------------|-----|----------|---------------|

| Element          | Beschreibung                                                                                                    |
|------------------|----------------------------------------------------------------------------------------------------|
| MAC-Adresse      | Die MAC-Adresse (Media Access Control) des<br>Telefons.                                                                     |
| Host-Name        | Hostname, den der DHCP-Server dem Telefon<br>zuweist.                                                                       |
| Domänenname      | Name der DNS-Domäne (Domain Name System), in der sich das Telefon befindet.                                                 |
| DHCP-Server      | Die IP-Adresse des DHCP-Servers (Dynamic Host<br>Configuration Protocol), von dem das Telefon die<br>IP-Adresse abruft.     |
| BOOTP-Server     | Gibt an, ob das Telefon die Konfiguration von einem<br>BootP-Server (Bootstrap Protocol) abruft.                            |
| DHCP             | Gibt an, ob das Telefon DHCP verwendet.                                                                                     |
| IP-Adresse       | IP-Adresse (IPv4) des Telefons.                                                                                             |
| Subnetzmaske     | Die vom Telefon verwendete Subnetzmaske.                                                                                    |
| Standardrouter   | Der vom Telefon verwendete Standardrouter.                                                                                  |
| DNS-Server 1 – 3 | Der primäre DNS-Server (DNS Server 1) und<br>optionale DNS-Backupserver (DNS-Server 2 und 3),<br>die das Telefon verwendet. |

| Element                  | Beschreibung                                                                                                    |
|--------------------------|----------------------------------------------------------------------------------------------------|
| Alternativer TFTP-Server | Gibt an, ob das Telefon einen alternativen<br>TFTP-Server verwendet.                                                                    |
| TFTP-Server 1            | Der primäre TFTP-Server (Trivial File Transfer<br>Protocol), den das Telefon verwendet.                                                 |
| TFTP-Server 2            | Der TFTP-Backupserver (Trivial File Transfer<br>Protocol), den das Telefon verwendet.                                                   |
| DHCP-Adresse freigegeben | Gibt die Einstellung der Option "DHCP-Adresse<br>freigegeben" im Menü "Netzwerkkonfiguration" des<br>Telefons an.                       |
| VLAN-ID (Betrieb)        | Das VLAN (Virtual Local Area Network), das auf<br>einem Cisco Catalyst-Switch konfiguriert ist, in dem<br>das Telefon ein Mitglied ist. |
| VLAN-ID (Verwaltung)     | Zusätzliches VLAN, in dem das Telefon ein Mitglied ist.                                                                                 |

| Element           | Beschreibung                                                                                                    |
|-------------------|----------------------------------------------------------------------------------------------------|
| CUCM-Server 1 – 5 | Hostnamen oder IP-Adressen der Cisco Unified<br>Communications Manager-Server, mit denen sich das<br>Telefon registrieren kann, in der Reihenfolge ihrer<br>Priorität. Ein Element kann auch die IP-Adresse eines<br>verfügbaren SRST-Routers anzeigen, der<br>eingeschränkte Funktionen von Cisco Unified<br>Communications Manager bereitstellt.                                                                                                    |
|                   | Für einen verfügbaren Server zeigt ein Element die<br>IP-Adresse des Cisco Unified Communications<br>Manager-Servers und eine der folgenden<br>Statusangaben an:                                                                                                    |
|                   | <ul> <li>Aktiv – Cisco Unified Communications<br/>Manager-Server, von dem das Telefon derzeit<br/>Anrufverarbeitungsdienste empfängt</li> <li>Bereitschaft – Cisco Unified Communications<br/>Manager-Server, zu dem das Telefon wechselt,<br/>wenn der aktuelle Server nicht mehr verfügbar<br/>ist</li> <li>Leer – Derzeit keine Verbindung mit diesem<br/>Cisco Unified Communications Manager-Server</li> </ul>                                                                                                    |
|                   | Ein Eintrag kann auch die SRST-Bezeichnung<br>(Survivable Remote Site Telephony) enthalten, die<br>einen SRST-Router angibt, der Cisco Unified<br>Communications Manager-Funktionen in<br>eingeschränktem Umfang bereitstellt. Dieser Router<br>übernimmt die Steuerung der Anrufverarbeitung, wenn<br>alle anderen Cisco Unified Communications<br>Manager-Server nicht mehr erreichbar sind. Der SRST<br>Cisco Unified Communications Manager wird in der<br>Serverliste immer zuletzt angezeigt, auch wenn er<br>aktiv ist. Sie können die SRST-Routeradresse unter<br>Gerätepool im Cisco Unified Communications<br>Manager-Konfigurationsfenster konfigurieren. |
| Informations-URL  | Die URL des Hilfetextes, der auf dem Telefon angezeigt wird.                                                                                                    |
| Verzeichnis-URL   | URL des Servers, von dem das Telefon<br>Verzeichnisinformationen abruft.                                                                                                    |
| Nachrichten-URL   | URL des Servers, von dem das Telefon<br>Nachrichtenservices erhält.                                                                                                    |
| Service-URL       | URL des Servers, von dem das Telefon Cisco Unified<br>IP-Telefon-Dienste erhält.                                                                                                    |

| Element                | Beschreibung                                                                                                    |
|------------------------|----------------------------------------------------------------------------------------------------|
| Leerlauf-URL           | URL, die das Telefon anzeigt, wenn es für die im Feld<br>URL-Leerlaufzeit angegebene Zeitdauer inaktiv und<br>kein Menü geöffnet ist.                                                                                                    |
| Leerlauf-URL – Zeit    | Anzahl der Sekunden, die das Telefon inaktiv und<br>kein Menü geöffnet ist, bevor der XML-Service, der<br>in der URL angegeben ist, aktiviert wird.                                                                                                    |
| Proxy-Server-URL       | URL des Proxy-Servers, der HTTP-Anforderungen<br>für HTTP-Telefonclients an nicht lokale Hostadressen<br>sendet und Antworten vom nicht lokalen Host an den<br>HTTP-Telefonclient weitergibt.                                                                                              |
| Authentifizierungs-URL | Die URL, die das Telefon verwendet, um<br>Anforderungen an den Telefonwebserver zu<br>überprüfen.                                                                                                    |
| SW-Port-Setup          | Geschwindigkeit und Duplex-Status des Switch-Ports:                                                                                                    |
|                        | <ul> <li>A = Automatisch aushandeln</li> <li>10H = 10-BaseT/Halbduplex</li> <li>10F = 10-BaseT/Vollduplex</li> <li>100H = 100-BaseT/Halbduplex</li> <li>100F = 100-BaseT/Vollduplex</li> <li>1000F = 1000-BaseT/Vollduplex</li> <li>Kein Link= Keine Verbindung zum Switch-Port</li> </ul> |
| PC-Port-Setup          | Geschwindigkeit und Duplex-Status des PC-Ports.<br>Hierbei gilt Folgendes:                                                                                                    |
|                        | <ul> <li>A = Automatisch aushandeln</li> <li>10H = 10-BaseT/Halbduplex</li> <li>10F = 10-BaseT/Vollduplex</li> <li>100H = 100-BaseT/Halbduplex</li> <li>100F = 100-BaseT/Vollduplex</li> <li>1000F = 1000-BaseT/Vollduplex</li> <li>Kein Link= Keine Verbindung zum Switch-Port</li> </ul> |
| PC-Port deaktiviert    | Gibt an, ob der PC-Port am Telefon aktiviert oder deaktiviert ist.                                                                                                    |
| Benutzersprache        | Das dem Telefonbenutzer zugeordnete Gebietsschema.<br>Detaillierte Informationen, um den Benutzer zu<br>unterstützen, einschließlich Sprache, Schriftart,<br>Datum- und Uhrzeitformat sowie Textinformationen<br>zur alphanumerischen Tastatur.                                            |

I

| Element                          | Beschreibung                                                                                                    |
|----------------------------------|----------------------------------------------------------------------------------------------------|
| Netzwerkgebietsschema            | Das dem Telefonbenutzer zugeordnete<br>Netzwerkgebietsschema. Detaillierter Informationen,<br>um das Telefon an einem bestimmten Standort zu<br>unterstützen, einschließlich Definitionen der vom<br>Telefon verwendeten Töne und Kadenzen. |
| Gebietsschema-Version            | Version des Benutzergebietsschemas, das auf dem<br>Telefon geladen ist.                                                                                                    |
| Netz.Gebietsschema-Ver.          | Version des Netzwerkgebietsschemas, das auf dem<br>Telefon geladen ist.                                                                                                    |
| Lautsprecher aktiviert           | Gibt an, ob der Lautsprecher des Telefons aktiviert ist.                                                                                                    |
| GARP aktiviert                   | Gibt an, ob das Telefon MAC-Adressen von<br>Gratuitous ARP-Antworten lernt.                                                                                                    |
| An PC-Port weiterleiten          | Gibt an, ob das Telefon die Pakete, die über den<br>Netzwerkport gesendet oder empfangen werden, an<br>den Zugriffsport weiterleitet.                                                                                                    |
| Videofunktion aktiviert          | Gibt an, ob das Telefon an Videoanrufen teilnehmen<br>kann, wenn es mit einer entsprechend ausgestatteten<br>Kamera verbunden ist.                                                                                                    |
| Sprach-VLAN aktiviert            | Gibt an, ob das Telefon einem Gerät, das am PC-Port<br>angeschlossen ist, den Zugriff auf das Sprach-VLAN<br>erlaubt.                                                                                                    |
| PC-VLAN aktiviert                | VLAN, das 802.1P/Q-Tags von Paketen, die an den PC gesendet werden, identifiziert und entfernt.                                                                                                    |
| Autom. Leitungsauswahl aktiviert | Gibt an, ob das Telefon automatisch eine Leitung<br>auswählt, wenn der Hörer abgenommen wird.                                                                                                    |
| DSCP-Protokoll-Steuerung         | DSCP IP-Klassifizierung für Anrufsteuerungssignale.                                                                                                    |
| DSCP für Konfiguration           | DSCP IP-Klassifizierung zur Weitergabe von<br>Telefonkonfigurationen.                                                                                                    |
| DSCP für Dienste                 | DSCP IP-Klassifizierung für telefonbasierte Services.                                                                                                    |
| Sicherheitsmodus (unsicher)      | Der für das Telefon festgelegte Sicherheitsmodus.                                                                                                    |
| Webzugriff aktiviert             | Gibt an, ob der Webzugriff für das Telefon aktiviert<br>(Ja) oder deaktiviert (Nein) ist.                                                                                                    |
| SSH-Zugriff aktiviert            | Gibt an, ob der SSH-Port aktiviert oder deaktiviert wurde.                                                                                                    |

| Element                 | Beschreibung                                                                                                    |
|-------------------------|----------------------------------------------------------------------------------------------------|
| CDP: SW-Port            | Gibt an, ob die CDP-Unterstützung auf dem<br>Switch-Port verfügbar ist (standardmäßig aktiviert).                                                                                                    |
|                         | Aktivieren Sie CDP auf dem Switch-Port für die<br>VLAN-Zuweisung für das Telefon,<br>Stromaushandlung, QoS-Verwaltung und<br>802.1x-Sicherheit.                                                                                     |
|                         | Aktivieren Sie CDP, wenn das Telefon mit einem<br>Cisco Switch verbunden ist.                                                                                                    |
|                         | Wenn CDP in Cisco Unified Communications<br>Manager deaktiviert ist, wird eine Warnung angezeigt,<br>dass CDP auf dem Switch-Port nur deaktiviert werden<br>sollte, wenn das Telefon mit einem nicht-Cisco Switch<br>verbunden ist. |
|                         | Die aktuellen CDP-Werte für den PC- und Switch-Port<br>werden im Menü "Einstellungen" angezeigt.                                                                                                    |
| CDP: PC-Port            | Gibt an, ob die CDP auf dem Switch-Port unterstützt wird (standardmäßig aktiviert).                                                                                                    |
|                         | Wenn CDP in Cisco Unified Communications<br>Manager deaktiviert ist, wird eine Warnung angezeigt,<br>dass CVTA nicht funktioniert, wenn CDP auf dem<br>PC-Port deaktiviert ist.                                                     |
|                         | Die aktuellen CDP-Werte des PC- und Switch-Ports<br>werden im Menü Einstellungen angezeigt.                                                                                                    |
| LLDP-MED: SW-Port       | Gibt an, ob LLDP-MED (Link Layer Discovery<br>Protocol Media Endpoint Discovery) auf dem<br>Switch-Port aktiviert ist.                                                                                                    |
| LLDP-MED: PC-Port       | Gibt an, ob LLDP-MED auf dem PC-Port aktiviert ist.                                                                                                    |
| LLDP-Leistungspriorität | Energiepriorität des Telefons auf dem Switch, damit<br>der Switch die entsprechende Leistung für die<br>Telefone bereitstellen kann. Die Einstellungen<br>umfassen folgende Optionen:                                               |
|                         | <ul> <li>Unbekannt: Dies ist der Standardwert.</li> <li>Niedrig</li> <li>Hoch</li> <li>Kritisch</li> </ul>                                                                                                    |
| LLDP Asset-ID           | Asset-ID, die dem Telefon für das<br>Bestandsmanagement zugewiesen ist.                                                                                                    |
| CTL-Datei               | MD5-Hash der CTL-Datei.                                                                                                    |
| ITL-Datei               | Die ITL-Datei enthält die Initial Trust List.                                                                                                    |

| Element                                       | Beschreibung                                                                                                    |
|-----------------------------------------------|----------------------------------------------------------------------------------------------------|
| ITL-Signatur                                  | MD5-Hash der ITL-Datei.                                                                                                    |
| CAPF-Server                                   | CPF-Server wird verwendet.                                                                                                    |
| TVS                                           | Die Hauptkomponente von Security by Default. Mit<br>TVS (Trust Verification Services) können Cisco<br>Unified IP-Telefone Anwendungsserver,<br>beispielsweise EM-Services, Verzeichnis und MIDlet,<br>bei der Herstellung einer HTTPS-Verbindung<br>authentifizieren. |
| TFTP-Server                                   | Der Name des TFTP-Servers, der vom Telefon verwendet wird.                                                                                                    |
| TFTP-Server                                   | Der Name des TFTP-Servers, der vom Telefon verwendet wird.                                                                                                    |
| Automatische Portsynchronisierung             | Gibt an, ob das Telefon die Port-Geschwindigkeit<br>automatisch synchronisiert, um Paketverlust zu<br>vermeiden.                                                                                                    |
| Switch-Port – Remote-Konfiguration            | Gibt an, ob der SW-Port ferngesteuert wird.                                                                                                    |
| PC-Port – Remote-Konfiguration                | Gibt an, ob der PC-Port ferngesteuert wird.                                                                                                    |
| IP-Adressierungsmodus                         | Identifiziert den Adressierungsmodus:<br>• Nur IPv4                                                                                                    |
|                                               | • IPv4 und IPv6<br>• Nur IPv6                                                                                                    |
| Bevorzugter IP-Modus                          | Gibt die IP-Adressenversion an, die das Telefon bei<br>der Signalisierung mit Cisco Unified Communications<br>Manager verwendet, wenn sowohl IPv4 als auch IPv6<br>auf dem Telefon verfügbar sind.                                                                    |
| Bevorzugter IP-Modus für Medien               |                                                                                                    |
| Automatische IPv6-Konfiguration               | Gibt an, dass für das Gerät für das Medium eine<br>IPv4-Adresse verwendet, um die Verbindung mit<br>Cisco Unified Communications Manager herzustellen.                                                                                                    |
| Schutz doppelt vorhandener IPv6-Adressen      |                                                                                                    |
| IPv6 – Nachrichtenumlenkung akzeptieren       | Gibt an, ob das Telefon umgeleitete Nachrichten vom<br>Router akzeptiert, der für die Zielnummer verwendet<br>wird.                                                                                                    |
| IPv6 – Antwort auf Multicast-Echo-Anforderung | Gibt an, dass das Telefon eine Echo-Antwort auf eine<br>Echo-Anforderung sendet, die an eine reine<br>IPv6-Adresse gesendet wurde.                                                                                                    |

| Element                 | Beschreibung                                                                                                    |
|-------------------------|----------------------------------------------------------------------------------------------------|
| IPv6 – Software-Server  | Wird verwendet, um die Installationsdauer für Updates<br>der Telefon-Firmware zu optimieren und das WAN<br>zu entlasten, indem Bilder lokal gespeichert werden,<br>sodass es nicht erforderlich ist, bei jedem<br>Telefon-Upgrade den WAN-Link zu verwenden.                                                                   |
| IPv6 – Protokollserver  |                                                                                                    |
| IPv6 – CAPF-Server      | Gibt die IP-Adresse und den Port des<br>Remotecomputers für die Protokollierung an, an den<br>das Telefon die Protokollnachrichten sendet.                                                                                                    |
| DHCPv6                  | Gibt die Methode an, die das Telefon zum Abrufen der reinen IPv6-Adresse verwendet.                                                                                                    |
|                         | Wenn DHCPv6 aktiviert ist, ruft das Telefon die<br>IPv6-Adresse entweder vom DHCPv6-Server oder<br>durch SLAAC per Router-Advertisement vom<br>IPv6-fähigen Router ab. Und wenn DHCPv6<br>deaktiviert ist, besitzt das Telefon keine<br>zustandsbehaftete (vom DHCPv6-Server) oder<br>zustandslose (durch SLAAC) IPv6-Adresse. |
|                         | <b>Hinweis</b> Im Gegensatz zu DHCPv4 kann das<br>Telefon trotz deaktiviertem DHCPv6<br>immer noch eine SLAAC-Adresse<br>generieren, wenn die automatische<br>Konfiguration aktiviert ist.                                                                                                    |
| IPv6-Adresse            | Zeigt die aktuelle reine IPv6-Adresse des Telefons<br>an.                                                                                                    |
|                         | Zwei Adressformate werden unterstützt:                                                                                                    |
|                         | • Acht durch Doppelpunkte getrennte Gruppen<br>von Hexadezimalziffern X:X:X:X:X:X:X:X                                                                                                    |
|                         | • Komprimiertes Format zur Zusammenfassung<br>einer Reihe von fortlaufenden Nullgruppen in<br>einer einzigen Gruppe, die durch einen doppelten<br>Doppelpunkt dargestellt wird.                                                                                                    |
| IPv6 – Präfixlänge      | Zeigt die aktuelle Länge des reinen IPv6-Präfixes für das Subnetz an.                                                                                                    |
| IPv6 – Standardrouter   | Zeigt den IPv6-Standardrouter an, der vom Telefon verwendet wird.                                                                                                    |
| IPv6 – DNS-Server 1 – 2 | Zeigt den primären und sekundären DNSv6-Server<br>an, die vom Telefon verwendet werden.                                                                                                    |

| Element                         | Beschreibung                                                                                         |
|---------------------------------|----------------------------------------------------------------------------------------------------|
| IPv6 – Alternativer TFTP-Server | Wird angezeigt, wenn ein alternativer<br>IPv6-TFTP-Server verwendet wird.                            |
| IPv6 – TFTP-Server 1 – 2        | Zeigt den primären und sekundären IPv6-TFTP-Server<br>an, die vom Telefon verwendet werden.          |
| IPv6-Adresse freigegeben        | Wird angezeigt, wenn der Benutzer die<br>IPv6-bezogenen Informationen zur Verfügung gestellt<br>hat. |
| EnergyWise-Energiepegel         | Der Energiepegel, der verwendet wird, wenn sich das<br>Telefon im Schlafmodus befindet.              |
| EnergyWise-Domäne               | Die EnergyWise-Domäne, in der sich das Telefon befindet.                                             |
| DF_BIT                          | Gibt die DF-Bit-Einstellung für Pakete an.                                                           |

### Netzwerkstatistik

Über die folgenden Hyperlinks zu Netzwerkstatistiken auf der Telefon-Webseite können Sie auf Informationen zum Netzwerkverkehr auf dem Telefon zugreifen:

- Ethernet-Informationen: Zeigt Informationen zum Ethernet-Datenverkehr an.
- Zugriff: Zeigt Informationen zum Netzwerkverkehr am PC-Port des Telefons an.
- Netzwerk: Zeigt Informationen zum Netzwerkverkehr am Netzwerk-Port des Telefons an.

Wenn Sie einen Bereich der Netzwerkstatistik anzeigen möchten, rufen Sie die Webseite für das Telefon auf, und klicken Sie auf einen der Hyperlinks **Ethernet-Informationen**, **Zugriff** oder **Netzwerk**.

### Webseite mit Ethernet-Informationen

In der folgenden Tabelle werden die Daten auf der Webseite für Ethernet-Informationen beschrieben.

Tabelle 11: Ethernet-Informationselemente

| Element          | Beschreibung                                                        |
|------------------|---------------------------------------------------------------------|
| Übertr. – Frames | Gesamtanzahl der Pakete, die das Telefon gesendet hat.              |
| Tx Broadcast     | Gesamtanzahl der Broadcast-Pakete, die das Telefon gesendet hat.    |
| Tx multicast     | Gesamtanzahl der Multicast-Pakete, die das Telefon<br>gesendet hat. |
| Tx unicast       | Gesamtanzahl der Unicast-Pakete, die das Telefon gesendet hat.      |

| Element        | Beschreibung                                                                                         |
|----------------|----------------------------------------------------------------------------------------------------|
| Rx Frames      | Gesamtanzahl der Pakete, die das Telefon empfangen hat.                                              |
| Rx broadcast   | Gesamtanzahl der Broadcast-Pakete, die das Telefon<br>empfangen hat.                                 |
| Rx multicast   | Gesamtanzahl der Multicast-Pakete, die das Telefon<br>empfangen hat.                                 |
| Rx unicast     | Gesamtanzahl der Unicast-Pakete, die das Telefon<br>empfangen hat.                                   |
| Rx PacketNoDes | Gesamtanzahl der Shed-Pakete, die vom<br>DMA-Deskriptor (Direct Memory Access) verursacht<br>werden. |

### Webseiten "Zugriff" und "Netzwerk"

In der folgenden Tabelle werden die Informationen auf den Webseiten "Zugriff" und "Netzwerk" erläutert.

Tabelle 12: Felder unter "Zugriff" und "Netzwerk"

| Element                    | Beschreibung                                                                                                    |
|----------------------------|----------------------------------------------------------------------------------------------------|
| Rx totalPkt                | Gesamtanzahl der Pakete, die das Telefon empfangen hat.                                                                             |
| Übertr. – CRC-Fehler       | Gesamtanzahl der Pakete, die empfangen wurden,<br>während CRC fehlgeschlagen ist.                                                   |
| Übertr. – Zuordnungsfehler | Gesamtanzahl der Pakete zwischen 64 und 1522<br>Bytes, die empfangen wurden und eine ungültige FCS<br>(Frame Check Sequence) haben. |
| Rx multicast               | Gesamtanzahl der Multicast-Pakete, die das Telefon<br>empfangen hat.                                                                |
| Rx broadcast               | Gesamtanzahl der Broadcast-Pakete, die das Telefon<br>empfangen hat.                                                                |
| Rx unicast                 | Gesamtanzahl der Unicast-Pakete, die das Telefon<br>empfangen hat.                                                                  |
| Übertr. – Kurz, fehlerhaft | Gesamtanzahl der empfangenen FCS-Fehlerpakete<br>oder Ausrichtungsfehlerpakete, die kleiner als 64 Byte<br>sind.                    |
| Übertr. – Kurz, fehlerfrei | Gesamtanzahl der gültigen empfangenen Pakete, die kleiner als 64 Bytes sind.                                                        |
| Übertr. – Lang, fehlerfrei | Gesamtanzahl der gültigen empfangenen Pakete, die größer als 1522 Byte sind.                                                        |

| Element                       | Beschreibung                                                                                                    |
|-------------------------------|----------------------------------------------------------------------------------------------------|
| Übertr. – Lang, fehlerhaft    | Gesamtanzahl der empfangenen FCS-Fehlerpakete<br>oder Ausrichtungsfehlerpakete, die größer als 1522<br>Byte sind.         |
| Übertr. – Größe 64            | Gesamtanzahl der empfangenen Paket, einschließlich<br>ungültiger Pakete, die zwischen 0 und 64 Byte groß<br>sind.         |
| Übertr. – Größe 65–127        | Gesamtanzahl der empfangenen Paket, einschließlich<br>ungültiger Pakete, die zwischen 65 und 127 Byte groß<br>sind.       |
| Übertr. – Größe 128–255       | Gesamtanzahl der empfangenen Paket, einschließlich<br>ungültiger Pakete, die zwischen 128 und 255 Byte<br>groß sind.      |
| Übertr. – Größe 256–511       | Gesamtanzahl der empfangenen Paket, einschließlich<br>ungültiger Pakete, die zwischen 256 und 511 Byte<br>groß sind.      |
| Übertr. – Größe 512–1023      | Gesamtanzahl der empfangenen Paket, einschließlich<br>ungültiger Pakete, die zwischen 512 und 1023 Byte<br>groß sind.     |
| Übertr. – Größe 1024–1518     | Gesamtanzahl der empfangenen Paket, einschließlich<br>ungültiger Pakete, die zwischen 1024 und 1518 Byte<br>groß sind.    |
| Rx tokenDrop                  | Gesamtanzahl der Pakete, die aufgrund<br>unzureichender Ressourcen verworfen wurden<br>(beispielsweise FIFO-Überlauf).    |
| Übertr. – Übermäßig verzögert | Gesamtanzahl der Pakete, deren Übermittlung<br>aufgrund eines ausgelasteten Mediums verzögert<br>wurde.                   |
| Übertr. – Späte Kollision     | Anzahl der Konflikte nach 512 Bits, nachdem die<br>Paketübermittlung gestartet wurde.                                     |
| Tx totalGoodPkt               | Gesamtanzahl der gültigen Pakete (Multicast,<br>Broadcast und Unicast), die das Telefon empfangen<br>hat.                 |
| Übertr. – Kollisionen         | Gesamtanzahl der Konflikte, die während der<br>Übermittlung eines Pakets aufgetreten sind.                                |
| Übertr. – Zu lang             | Gesamtanzahl der Pakete, die nicht übermittelt<br>wurden, da 16 Übermittlungsversuche für ein Paket<br>ausgeführt wurden. |
| Tx broadcast                  | Gesamtanzahl der Broad-Pakete, die das Telefon gesendet hat.                                                              |

| Element                   | Beschreibung                                                                                                    |
|---------------------------|----------------------------------------------------------------------------------------------------|
| Tx multicast              | Gesamtanzahl der Multicast-Pakete, die das Telefon gesendet hat.                                                                                    |
| LLDP FramesOutTotal       | Gesamtanzahl der LLDP-Rahmen, die das Telefon gesendet hat.                                                                                         |
| LLDP AgeoutsTotal         | Gesamtanzahl der LLDP-Rahmen, die die Zeit um<br>Cache überschritten haben.                                                                         |
| LLDP FramesDiscardedTotal | Gesamtanzahl der LLDP-Rahmen, die verworfen<br>wurden, da die erforderlichen TLVs fehlen, unzulässig<br>sind oder zu lange Zeichenfolgen enthalten. |
| LLDP FramesInErrorsTotal  | Gesamtanzahl der LLDP-Rahmen, die mit mindestens<br>einem erkennbaren Fehler empfangen wurden.                                                      |
| LLDP FramesInTotal        | Gesamtanzahl der LLDP-Rahmen, die das Telefon empfangen hat.                                                                                        |
| LLDP TLVDiscardedTotal    | Gesamtanzahl der LLDP TLVs, die verworfen werden.                                                                                                   |
| LLDP TLVUnrecognizedTotal | Gesamtanzahl der LLDP TLVs, die auf dem Telefon nicht erkannt werden.                                                                               |
| CDP Nachbargeräte-ID      | ID eines Geräts, das mit diesem Port verbunden ist,<br>der von CDP erkannt wurde.                                                                   |
| CDP Nachbar-IPv6-Adresse  | IP-Adresse des vom CDP-Protokoll erkannten<br>Nachbargeräts.                                                                                        |
| CDP Nachbar-Port          | Nachbar-Geräteport, mit dem das Telefon verbunden ist, der vom CDP-Protokoll erkannt wurde.                                                         |
| LLDP Nachbargeräte-ID     | ID eines mit diesem Port verbundenen Geräts, das vom LLDP-Protokoll erkannt wurde.                                                                  |
| LLDP Nachbar-IPv6-Adresse | IP-Adresse des vom LLDP-Protokoll erkannten<br>Nachbargeräts.                                                                                       |
| LLDP Nachbar-Port         | Nachbar-Geräteport, mit dem das Telefon verbunden ist, der vom LLDP-Protokoll erkannt wurde.                                                        |
| Port-Informationen        | Geschwindigkeits- und Duplex-Informationen.                                                                                                    |

### Geräteprotokolle

Über die folgenden Geräteprotokoll-Hyperlinks auf der Telefon-Webseite können Sie auf Informationen zugreifen, die Sie beim Überwachen des Telefons und bei der Fehlerbehebung unterstützen.

• Konsolenprotokolle: Hier finden sich Hyperlinks zu den einzelnen Protokolldateien. Die Konsolenprotokolldateien enthalten Debug- und Fehlermeldungen, die vom Telefon empfangen wurden.

- Speicherauszüge: Hier finden sich Hyperlinks zu einzelnen Dumpdateien. Die Speicherauszugdateien enthalten Daten zu einem Absturz des Telefons.
- Statusmeldungen: Hier werden die zehn letzten Statusmeldungen angezeigt, die vom Telefon seit dem letzten Einschalten generiert wurden. Diese Informationen werden auch auf dem Bildschirm "Statusmeldungen" des Telefons angezeigt.
- Fehlersuchanzeige: Hier werden Debug-Meldungen angezeigt, die für Cisco TAC hilfreich sein können, wenn Sie Unterstützung bei der Fehlerbehebung anfordern.

### **Streaming-Statistik**

Ein Cisco Unified IP-Telefon kann an bzw. von bis zu drei Geräten gleichzeitig Informationen per Streaming übertragen. Ein Telefon streamt Informationen, wenn ein Anruf aktiv ist oder ein Service ausgeführt wird, der Audio oder Daten sendet bzw. empfängt.

Die Streaming-Statistikbereiche auf einer Telefon-Webseite enthalten Informationen über die Streams.

In der folgenden Tabelle werden die Elemente im Bereich Streaming-Statistik beschrieben.

#### Tabelle 13: Elemente im Bereich Streaming-Statistik

| Element                 | Beschreibung                                                                                                    |
|-------------------------|----------------------------------------------------------------------------------------------------|
| Remote-Adresse          | IP-Adresse und UDP-Port des Streaming-Ziels.                                                                                                    |
| Lokale Adresse          | IP-Adresse und UDP-Port des Telefons.                                                                                                    |
| Startzeit               | Interner Zeitstempel zur Angabe, wann der Cisco<br>Unified Communications Manager das Telefon zum<br>Übertragen von Paketen aufgefordert hat.                                                                     |
| Stream-Status           | Gibt an, ob gerade Streaming stattfindet oder nicht.                                                                                                    |
| Host-Name               | Eindeutiger, unveränderlicher Name, der dem Telefon<br>gemäß der MAC-Adresse automatisch zugewiesen<br>wird.                                                                                                    |
| Sender – Pakete         | Gesamtanzahl der RTP-Datenpakete, die das Telefon<br>gesendet hat, seit die Verbindung hergestellt wurde.<br>Der Wert ist 0, wenn die Verbindung auf den<br>Empfangsmodus festgelegt ist.                         |
| Sender – Oktette        | Gesamtanzahl der Nutzlast-Oktette, die das Telefon<br>in RTP-Datenpaketen gesendet hat, seit die<br>Verbindung hergestellt wurde. Der Wert ist 0, wenn<br>die Verbindung auf den Empfangsmodus festgelegt<br>ist. |
| Sender – Codec          | Typ der für die Streaming-Übertragung verwendeten Audiocodierung.                                                                                                    |
| Senderberichte gesendet | Wie oft der RTCP-Senderbericht gesendet wurde.                                                                                                    |
| (siehe Hinweis)         |                                                                                                    |

| Element                                         | Beschreibung                                                                                                    |
|-------------------------------------------------|----------------------------------------------------------------------------------------------------|
| Empfängerbericht gesendet um<br>(siehe Hinweis) | Interner Zeitstempel, der angibt, wann der letzte<br>RTCP-Senderbericht gesendet wurde.                                                                                                    |
| Empfänger – Verlorene Pakete                    | Gesamtanzahl der RTP-Datenpakete, die verloren<br>wurden, seit der Datenempfang auf der Verbindung<br>gestartet wurde. Wird als die Anzahl der erwarteten<br>Pakete abzüglich der Anzahl der tatsächlich<br>empfangenen Pakete definiert, wobei die Anzahl der<br>empfangenen Pakete alle verzögerten und doppelten<br>Pakete umfasst. Der Wert ist 0, wenn die Verbindung<br>auf den Sendemodus festgelegt ist. |
| Durchschn. Jitter                               | Schätzung der mittleren Abweichung der<br>Zwischenankunftszeit der RTP-Datenpakete in<br>Millisekunden. Der Wert ist 0, wenn die Verbindung<br>auf den Sendemodus festgelegt ist.                                                                                                    |
| Empfänger – Codec                               | Typ der Audiocodierung für den empfangenen Stream.                                                                                                    |
| Empfängerberichte gesendet<br>(siehe Hinweis)   | Wie oft die RTCP-Empfängerberichte gesendet wurden.                                                                                                    |
| Empfängerbericht gesendet um<br>(siehe Hinweis) | Interner Zeitstempel, der angibt, wann der RTCP-Empfängerbericht gesendet wurde.                                                                                                    |
| Empfänger – Pakete                              | Gesamtanzahl der RTP-Datenpakete, die das Telefon<br>empfangen hat, seit die Verbindung hergestellt wurde.<br>Umfasst Pakete, die von verschiedenen Quellen<br>empfangen wurden, wenn der Anruf ein<br>Multicast-Anruf ist. Der Wert ist 0, wenn die<br>Verbindung auf den Sendemodus festgelegt ist.                                                                                                    |
| Empfänger – Oktette                             | Gesamtanzahl der Nutzlast-Oktette, die das Telefon<br>in RTP-Datenpaketen empfangen hat, seit die<br>Verbindung hergestellt wurde. Umfasst Pakete, die<br>von verschiedenen Quellen empfangen wurden, wenn<br>der Anruf ein Multicast-Anruf ist. Der Wert ist 0,<br>wenn die Verbindung auf den Sendemodus festgelegt<br>ist.                                                                                    |

I

| Element                      | Beschreibung                                                                                                    |
|------------------------------|----------------------------------------------------------------------------------------------------|
| MOS LQK                      | Dieser Ergebniswert ist eine objektive Schätzung des<br>Mean Opinion Score (MOS) für die Hörqualität<br>(LQK), der von Stufe 1 (schlecht) bis Stufe 5<br>(exzellent) reicht. Dieser Ergebniswert basiert auf<br>hörbaren Verdeckungsereignissen, die aufgrund von<br>Loss of Frame innerhalb des vorhergehenden<br>8-sekündigen Audio-Stream-Intervalls aufgetreten<br>sind. Weitere Informationen hierzu finden Sie unter<br>Überwachung der Sprachqualität. |
|                              | <b>Hinweis</b> Der Ergebniswert für MOS LQK kann je<br>nach dem vom Cisco Unified IP-Telefon<br>verwendeten Codec-Typen unterschiedlich<br>ausfallen.                                                                                                    |
| Durchschnitt: MOS LQK        | Durchschnittlicher MOS LQK-Wert des gesamten<br>Audio-Streams.                                                                                                    |
| Minimalwert: MOS LQK         | Niedrigster MOS LQK-Wert seit Beginn des<br>Audio-Streams.                                                                                                    |
| Maximalwert: MOS LQK         | Grundsätzlicher oder höchster MOS LQK-Wert seit<br>Beginn des Audio-Streams.                                                                                                    |
|                              | <ul> <li>Bei normalen Bedingungen ohne Loss of Frame<br/>führen die folgenden Codecs zu den angegebenen<br/>maximalen MOS LQK-Werten:</li> <li>G.711: 4,5.</li> <li>G.729 A/AB: 3,7.</li> </ul>                                                                                                    |
| MOS-LQK-Version              | Version des Cisco Algorithmus, der zur Berechnung<br>der MOS LQK-Werte verwendet wird.                                                                                                    |
| Verdeckung (kumulierte Rate) | Gesamtanzahl der Verdeckungsrahmen dividiert durch<br>die Gesamtanzahl der Sprachrahmen, die ab dem<br>Beginn des Voicestreams empfangen wurden.                                                                                                    |
| Verdeckung (Intervallrate)   | Verhältnis der Verdeckungsrahmen zu den<br>Sprachrahmen im vorherigen 3-Sekundenintervall<br>aktiver Sprache. Wenn VAD (Voice Activity<br>Detection) verwendet wird, ist möglicherweise ein<br>längeres Intervall erforderlich, um drei Sekunden der<br>aktiven Sprache zu sammeln.                                                                                                    |
| Verdeckung (Maximalrate)     | Höchstes Intervall der Verdeckungsrate ab Beginn des Voicestreams.                                                                                                    |
| Verdeckung in Sekunden       | Anzahl der Sekunden, in denen seit Beginn des<br>Audio-Streams Verdeckungsereignisse (verloren<br>gegangene Frames) aufgetreten sind (einschließlich<br>Sekunden mit schwerwiegenden Verdeckungen).                                                                                                    |

| Element                            | Beschreibung                                                                                                    |
|------------------------------------|----------------------------------------------------------------------------------------------------|
| Verdeckung (schwerwiegend) in Sek. | Anzahl der Sekunden mit mehr als fünf Prozent<br>Verdeckungsereignissen (verlorene Rahmen, ab<br>Beginn des Voicestreams.     |
| Latenz                             | Geschätzte Netzwerklatenz in Millisekunden.                                                                                   |
| (siehe Hinweis)                    | gemessen wird, wenn RTCP-Empfängerberichtsblöcke empfangen werden.                                                            |
| Max. Jitter                        | Höchster aktueller Jitter-Wert in Millisekunden.                                                                              |
| Sender – Größe                     | Größe der RTP-Pakete (in Millisekunden) der<br>Streaming-Übertragung.                                                         |
| Senderberichte empfangen           | Wie oft die RTCP-Senderberichte empfangen wurden.                                                                             |
| (siehe Hinweis)                    |                                                                                                    |
| Senderbericht empfangen um         | Letzter Zeitpunkt, zu dem ein RTCP-Senderbericht                                                                              |
| (siehe Hinweis)                    | empfangen wurde.                                                                                                    |
| Empfänger – Größe                  | Größe der RTP-Pakete (in Millisekunden) des empfangenen Streams.                                                              |
| Empfänger – Verworfen              | RTP-Pakete, die zwar aus dem Netzwerk empfangen,<br>aber in den Jitter-Puffern verworfen wurden.                              |
| Empfängerberichte empfangen        | Wie oft die RTCP-Empfängerberichte empfangen                                                                                  |
| (siehe Hinweis)                    | wurden.                                                                                                    |
| Empfängerbericht empfangen um      | Zeitpunkt, an dem zuletzt ein RTCP-Empfängerbericht                                                                           |
| (siehe Hinweis)                    | empfangen wurde.                                                                                                    |
| Empfänger verschlüsselt            | Gibt an, ob der Empfänger eine Verschlüsselung verwendet.                                                                     |
| Sender verschlüsselt               | Gibt an, ob der Sender eine Verschlüsselung verwendet.                                                                        |
| Sender – Frames                    | Anzahl der gesendeten Frames.                                                                                                 |
| Sender - Teilweise Frames          | Anzahl der teilweise gesendeten Frames.                                                                                       |
| Sender – I-Frames                  | Anzahl der gesendeten I-Frames. I-Frames werden bei der Videoübertragung verwendet.                                           |
| Sender-IDR-Frames                  | Anzahl der gesendeten IDR-Frames (Instantaneous<br>Decoder Refresh). IDR-Frames werden bei der<br>Videoübertragung verwendet. |
| Sender – Bildfrequenz              | Die Frequenz, mit der der Sender Frames sendet.                                                                               |

I

| Element                         | Beschreibung                                                     |  |
|---------------------------------|------------------------------------------------------------------|--|
| Sender – Bandbreite             | Bandbreite für den Sender.                                       |  |
| Sender – Auflösung              | Die Videoauflösung des Senders.                                  |  |
| Empfänger – Frames              | Anzahl der empfangenen Frames.                                   |  |
| Empfänger - Teilweise Frames    | Anzahl der teilweise empfangenen Frames.                         |  |
| Empfänger – I-Frames            | Anzahl der empfangenen I-Frames.                                 |  |
| Empfänger-IDR-Frames            | Anzahl der empfangenen IDR-Frames.                               |  |
| Empfänger – IFrames-Anforderung | Anzahl der angeforderten und empfangenen<br>IDR-Frames.          |  |
| Empfänger – Bildfrequenz        | Die Frequenz, mit der der Empfänger Frames empfängt.             |  |
| Empfänger - Frames verloren     | Anzahl der Frames, die nicht empfangen wurden.                   |  |
| Empfänger - Framefehler         | Anzahl der Frames, die nicht empfangen wurden.                   |  |
| Empfänger – Bandbreite          | Die Bandbreite des Empfängers.                                   |  |
| Empfänger – Auflösung           | Die Videoauflösung des Empfängers.                               |  |
| Domäne                          | Domäne, in der sich das Telefon befindet.                        |  |
| Sender - Zusammenführungen      | Anzahl der Beitritte des Senders.                                |  |
| Empfänger - Zusammenführungen   | Anzahl der Beitritte des Empfängers.                             |  |
| Byte                            | Anzahl der "Bye"-Frames.                                         |  |
| Sender - Startzeit              | Uhrzeit, zu der der Sender begonnen hat.                         |  |
| Empfänger - Startzeit           | Uhrzeit, zu der der Empfänger begonnen hat.                      |  |
| Zeilenstatus                    | Gibt an, ob auf dem Telefon ein Streaming<br>durchgeführt wird.  |  |
| Sender - Tool                   | Typ der Audiocodierung, der für den Stream verwendet wird.       |  |
| Sender - Berichte               | RTCP-Senderberichte                                              |  |
| Sender - Berichtszeit           | Letzter Zeitpunkt, zu dem ein RTCP-Senderbericht gesendet wurde. |  |
| Empfänger - Jitter              | Maximaler Jitter des Streams                                     |  |
| Empfänger - Tool                | Typ der Audiocodierung, der für den Stream verwendet wird.       |  |

| Element                 | Beschreibung                                                                                 |
|-------------------------|----------------------------------------------------------------------------------------------|
| Empfänger - Berichte    | Anzahl der Zugriffe auf diesen<br>Streaming-Statistikbericht auf der Webseite.               |
| Empfänger - Berichtzeit | Interner Zeitstempel, der angibt, wann dieser<br>Streaming-Statistikbericht generiert wurde. |
| Ist Video               | Gibt an, ob der Anruf ein Videoanruf oder ein<br>Audioanruf war.                             |
| Anruf-ID                | Anrufkennung                                                                                 |
| Gruppen-ID              | Kennung der Gruppe, in der sich das Telefon befindet.                                        |

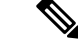

Hinweis

Wenn das RTP-Steuerungsprotokoll deaktiviert ist, werden für dieses Feld keine Daten erzeugt. In diesem Fall wird der Wert 0 angezeigt.

# Informationen im XML-Format vom Telefon anfordern

Für die Fehlerbehebung können Sie Informationen vom Telefon anfordern. Die Informationen werden im XML-Format ausgegeben. Folgende Informationen stehen zur Verfügung:

- CallInfo: Informationen zu Anrufsitzungen für eine bestimmte Leitung.
- LineInfo: Informationen zur Leitungskonfiguration für das Telefon.
- ModeInfo: Informationen zum Telefonmodus.

#### Vorbereitungen

Zum Abrufen der Informationen muss der Webzugriff aktiviert sein.

Das Telefon muss einem Benutzer zugeordnet sein.

#### Prozedur

Schritt 1

Geben Sie für Anrufinformationen die folgende URL in einen Browser ein: http://<IP-Adresse des Telefons>/CGI/Java/CallInfo<x>

Dabei ist

- <IP-Adresse des Telefons> die IP-Adresse des Telefons.
- <*x*> ist die Nummer der Leitung, zu der Sie Informationen abrufen möchten.

Der Befehl gibt ein XML-Dokument zurück.

| Schritt 2 | Geben Sie für Leitungsinformationen die folgende URL in einen Browser ein: http:// <ip-adresse<br>des Telefons&gt;/CGI/Java/LineInfo</ip-adresse<br> |
|-----------|----------------------------------------------------------------------------------------------------|
|           | Dabei ist                                                                                                    |
|           | • < <i>IP-Adresse des Telefons&gt;</i> die IP-Adresse des Telefons.                                                                                  |
|           | Der Befehl gibt ein XML-Dokument zurück.                                                                                                    |
| Schritt 3 | Geben Sie für Modusinformationen die folgende URL in einen Browser ein: http:// <ip-adresse des<br="">Telefons&gt;/CGI/Java/ModeInfo</ip-adresse>    |
|           | Dabei ist                                                                                                    |
|           | • < <i>IP-Adresse des Telefons&gt;</i> die IP-Adresse des Telefons.                                                                                  |
|           | Der Befehl gibt ein XML-Dokument zurück.                                                                                                    |
|           |                                                                                                    |

# Beispielausgabe für "CallInfo"

Der folgende XML-Code ist ein Beispiel für die Ausgabe des Befehls "CallInfo".

```
<?xml version="1.0" encoding="UTF-8"?>
<CiscoIPPhoneCallLineInfo>
  <Prompt/>
 <Notify/>
 <Status/>
  <LineDirNum>1030</LineDirNum>
  <LineState>CONNECTED</LineState>
  <CiscoIPPhoneCallInfo>
     <CallState>CONNECTED</CallState>
    <CallType>INBOUND</CallType>
     <CallingPartyName/>
     <CallingPartyDirNum>9700</CallingPartyDirNum>
    <CalledPartyName/>
     <CalledPartyDirNum>1030</CalledPartyDirNum>
     <HuntPilotName/>
     <CallReference>30303060</CallReference>
     <CallDuration>12835</CallDuration>
     <CallStatus>null</CallStatus>
    <CallSecurity>UNAUTHENTICATED</CallSecurity>
     <CallPrecedence>ROUTINE</CallPrecedence>
     <FeatureList/>
   </CiscoIPPhoneCallInfo>
   <VisibleFeatureList>
    <Feature Position="1" Enabled="true" Label="End Call"/>
     <Feature Position="2" Enabled="true" Label="Show Detail"/>
   </VisibleFeatureList>
</CiscoIPPhoneCallLineInfo>
```

## Beispielausgabe für "LineInfo"

Der folgende XML-Code ist ein Beispiel für die Ausgabe des Befehls "LineInfo".

<CiscoIPPhoneLineInfo> <Prompt/> <Notify/>

```
<Status>null</Status>
   <CiscoTPPhoneLines>
    <LineType>9</LineType>
    <lineDirNum>1028</lineDirNum>
     <MessageWaiting>NO</MessageWaiting>
     <RingerName>Chirp1</RingerName>
     <LineLabel/>
    <LineIconState>ONHOOK</LineIconState>
   </CiscoIPPhoneLines>
   <CiscoIPPhoneLines>
     <LineType>9</LineType>
     <lineDirNum>1029</lineDirNum>
    <MessageWaiting>NO</MessageWaiting> <RingerName>Chirp1</RingerName>
     <LineLabel/>
    <LineIconState>ONHOOK</LineIconState>
   </CiscoIPPhoneLines>
   <CiscoIPPhoneLines>
     <LineType>9</LineType>
    <lineDirNum>1030</lineDirNum>
    <MessageWaiting>NO</MessageWaiting>
    <RingerName>Chirp1</RingerName>
     <LineLabel/>
     <LineIconState>CONNECTED</LineIconState>
   </CiscoIPPhoneLines>
   <CiscoIPPhoneLines>
    <LineType>2</LineType>
    <lineDirNum>9700</lineDirNum>
     <MessageWaiting>NO</MessageWaiting>
     <LineLabel>SD9700</LineLabel>
     <LineIconState>ON</LineIconState>
 </CiscoIPPhoneLines>
</CiscoIPPhoneLineInfo>
```

### Beispielausgabe für "Modelnfo"

Der folgende XML-Code ist ein Beispiel für die Ausgabe des Befehls "ModeInfo".

```
<?xml version="1.0" encoding="utf-8"?>
<CiscoIPPhoneModeInfo>
   <PlaneTitle>Applications</PlaneTitle>
   <PlaneFieldCount>12</PlaneFieldCount>
   <PlaneSoftKeyIndex>0</PlaneSoftKeyIndex>
  <PlaneSoftKeyMask>0</PlaneSoftKeyMask>
   <Prompt></Prompt>
   <Notify></Notify>
   <Status></Status>
   <CiscoIPPhoneFields>
      <FieldType>0</FieldType>
      <FieldAttr></FieldAttr>
     <fieldHelpIndex>0</fieldHelpIndex>
      <FieldName>Call History</FieldName>
      <FieldValue></FieldValue>
   </CiscoIPPhoneFields>
   <CiscoIPPhoneFields>
      <FieldType>0</FieldType>
      <FieldAttr></FieldAttr>
      <fieldHelpIndex>0</fieldHelpIndex>
      <FieldName>Preferences</FieldName>
      <FieldValue></FieldValue>
   </CiscoIPPhoneFields>
```

```
</CiscoIPPhoneModeInfo>
```